# PLC Wireless Extender User Manual V1.0

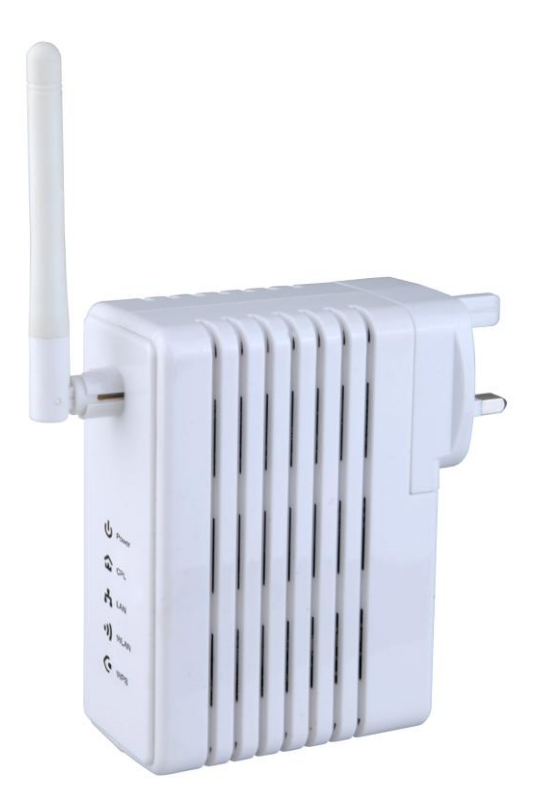

### Contents

| Abou | ut Use                         | r Manua                                    | ۱                      | 1  |  |  |
|------|--------------------------------|--------------------------------------------|------------------------|----|--|--|
| Orga | anizati                        | on                                         |                        | 1  |  |  |
| 1    | Over                           | rview                                      |                        |    |  |  |
| 2    | Hardware Description           |                                            |                        |    |  |  |
|      | 2.1                            | 2.1 LED Status                             |                        |    |  |  |
|      | 2.2                            | Interf                                     | ace Description        | 7  |  |  |
|      |                                | 2.2.1                                      | The Ethernet Interface | 7  |  |  |
|      |                                | 2.2.2                                      | The Adapter's Buttons  | 8  |  |  |
|      | 2.3                            | Hard                                       | ware Installation      | 9  |  |  |
|      |                                | 2.3.1                                      | System Requirements    | 9  |  |  |
|      |                                | 2.3.2                                      | Before You Begin       | 9  |  |  |
|      | 2.4                            | Operation Range                            |                        |    |  |  |
|      | 2.5                            | How to Improve the Transmission Capacity10 |                        |    |  |  |
|      | 2.6                            | 2.6 Wireless Roaming                       |                        |    |  |  |
| 3    | Wireless Network Configuration |                                            |                        |    |  |  |
|      | 3.1                            | 3.1 TCP/IP Settings                        |                        |    |  |  |
|      | 3.2 Log In to the Web Page     |                                            |                        |    |  |  |
| 4    | Web Configuration              |                                            |                        |    |  |  |
|      | 4.1                            | Interr                                     | net Settings           |    |  |  |
|      |                                | 4.1.1                                      | LAN                    |    |  |  |
|      |                                | 4.1.2                                      | DHCP Clients           |    |  |  |
|      | 4.2                            | Wirel                                      | less Settings          |    |  |  |
|      |                                | 4.2.1                                      | Basic                  |    |  |  |
|      |                                | 4.2.2                                      | Advanced               |    |  |  |
|      |                                | 4.2.3                                      | Security               |    |  |  |
|      |                                | 4.2.4                                      | WPS                    |    |  |  |
|      |                                | 4.2.5                                      | Station List           |    |  |  |
|      | 4.3                            | Admi                                       | nistration             |    |  |  |
|      |                                | 4.3.1                                      | Management             | 51 |  |  |
|      |                                | 4.3.2                                      | Upload Firmware        | 53 |  |  |
|      |                                | 4.3.3                                      | Settings Management    | 53 |  |  |
|      |                                |                                            |                        |    |  |  |

|   | 4                             | 4.3.4             | Status                           | 54 |
|---|-------------------------------|-------------------|----------------------------------|----|
|   | 4                             | 4.3.5             | Statistic                        | 55 |
|   | 4                             | 4.3.6             | System Command                   | 56 |
|   | 4                             | 4.3.7             | System Log                       | 57 |
| 5 | Install                       | the Pov           | verLine Utility                  | 59 |
| 6 | How to                        | o Use T           | he Utility Software              | 61 |
|   | 6.1                           | Main <sup>-</sup> | Tab                              | 61 |
|   | 6.2                           | Privac            | cy Tab                           | 63 |
|   | 6.3                           | Diagn             | ostics Tab                       | 64 |
|   | 6.4                           | About             | Tab                              | 66 |
| 7 | How to                        | o use th          | e NMK Pushbutton                 | 67 |
|   | 7.1                           | Formi             | ng a HomePlug AV logical network | 67 |
|   | 7.2                           | Joinin            | g a Network                      | 68 |
|   | 7.3                           | Leavir            | ng a Network                     | 68 |
| 8 | About PowerLine QoS           |                   |                                  | 70 |
| 9 | Parameter and Specification71 |                   |                                  | 71 |
|   |                               |                   |                                  |    |

# **About User Manual**

This user manual mainly describes how to install and configure the NL-HPW200 wireless extender.

# Organization

This user manual is organized as follows:

| Chapter                    | Description                                     |
|----------------------------|-------------------------------------------------|
| Chapter 1 : Overview       | Provides a general overview of the NL-HPW200    |
|                            | wireless router, and the package list.          |
| Chapter 2 : Hardware       | Mainly describes the front panel and the rear   |
| Description                | panel of the NL-HPW200 and the procedure for    |
|                            | hardware installation.                          |
| Chapter 3: Wireless        | Describes how to configure network settings of  |
| Network Configuration      | your PC, then connect to the NL-HPW200.         |
| Chapter 4 : Web            | Mainly describes how to navigate through the    |
| Configuration              | Web pages and how to configure the              |
|                            | parameters.                                     |
| Chapter 5 : Install the    | Introduce installation of the PowerLine Utility |
| PowerLine Utility          |                                                 |
| Chapter 6 : How to use the | Describes how to view the PowerLine             |
| Utility Software           | parameter, modify NMK, device name              |
| Chapter7 : How to use the  | Introduce how to form, join and leave a         |
| NMK pushbutton             | HomePlug AV local network                       |
| Chapter8 : About PowerLine | Introduce how to setup the QoS parameter in     |
| QoS                        | PowerLine function                              |
| Chapter9 : Parameter and   | Introduce the product system specification      |
| Specification              |                                                 |

# Features

# **PowerLine Feature**

- Power supply range of 100 ~ 240VAC 50/60Hz
- Comply with HomePlug AV, and Co-existence with HomePlug 1.0 Nodes
- PowerLine phy rate up to 200 Mbps
- Support QAM 1024/256/64/16/8, QPSK, BPSK, and ROBO modulation schemes
- 128-bit AES Link Encryption with key management for secure power line communications
- Windowed OFDM with noise mitigation based on patented line synchronization techniques improves data integrity in noisy conditions
- Dynamic channel adaptation and channel estimation maximizes throughput in harsh channel conditions
- Priority-based CSMA/CA channel access schemes maximize efficiency and throughput
- Integrated Quality of Service (QoS) Enhancements: contention-free access, four-level priority based contention access, and multi segment bursting
- ToS and CoS Packet Classifiers
- Supports IGMP managed multicast sessions

# **Wireless Feature**

- Support IEEE802.11b, IEEE802.11g, IEEE802.11n, IEEE802.3, IEEE802.3u, IEEE802.11i, and IEEE802.11e
- Support 1T1R mode and transmission data rate is up to 150 Mbps
- Support WEP and WPA for data transmission security
- Support DHCP Server and Client
- Support firmware version upgrade via Web page
- Support restoring factory default settings
- Support wireless security authentication modes, including OPEN, SHARED, WEPAUTO, WPA, WPA-PSK, WPA2, WPA2-PSK, WPA-PSK/WPA2-PSK, WPA1WPA2, and 802.1X.

- Support system status display
- Support cross-over cable detection and also support auto modification and polarity modification
- Support system log

# 1 Overview

Thank you for choosing NL-HPW200.

NL-HPW200 (also called PLC Wireless Extender) is fully compatible with HomePlugAV, and can co-exist with HomePlug 1.0. Meanwhile, it is also compatible with 802.11b/g/n standards. NL-HPW200 supports CCK and OFDM and its PowerLine phy rate is up to 200Mbps, wireless phy rate is up to 150 Mbps under 11n mode.

NL-HPW200 provides 128-bit AES encryption in PowerLine communication, 64-bit and 128-bit WEP encryption, WPA encryption in wireless communication, associating with IEEE 802.1X authentication, which insures the security of wireless communication.

# Package list

Please check whether your package list includes the following items:

- NL-HPW200 x 1
- CD-ROM x 1
- RJ45 x 1
- Quid installation Guide x 1

# **Security Notes**

This device is intended for connection to the AC power line. For installation instructions, please refer to the installation section of this guide. The following precautions should be taken when using this product.

- Read all instructions before installing and operating this product.
- Follow all warnings and instructions marked on the product.
- Unplug the device from the wall outlet before cleaning. Use a damp cloth for cleaning. Do not use liquid cleaners or aerosol cleaners.
- Do not operate this product near water.
- This product should never be placed near or over a radiator or heat register.
- Do not use an extension cord between the device and the AC power source.
- Only a qualified technician should service this product. Opening or removing covers may result in exposure to dangerous voltage points or other risks.

- Unplug the device from the wall outlet and refer the product to qualified service personnel for the following conditions:
  - If liquid has been spilled into the product
  - If the product has been exposed to rain or water
  - If the product does not operate normally when the operating instructions are followed
  - If the product exhibits a distinct change in performance

# 2 Hardware Description

# 2.1 LED Status

There are 5 LED indicators on the front panel of NL-HPW200. By observing their status, you can judge whether the device runs normally.

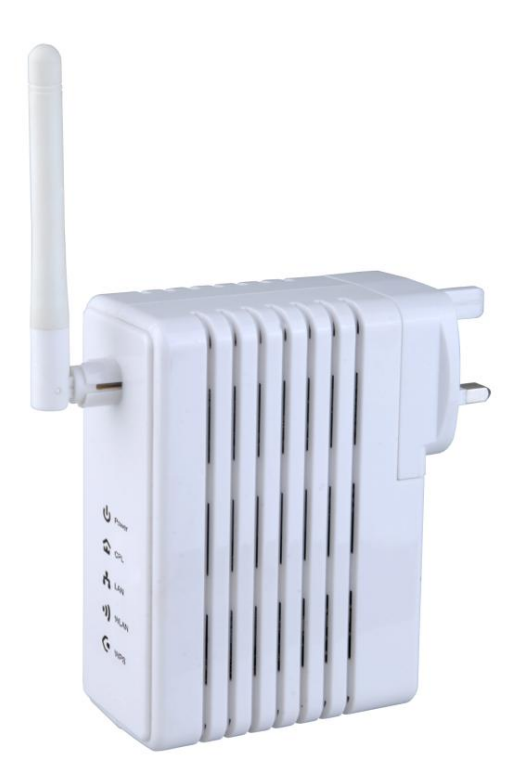

| LED<br>Indicator | Color  | Status   | Description                               |
|------------------|--------|----------|-------------------------------------------|
| PWR              | Red    | On       | Power is on.                              |
|                  | Green  | On       | The device runs normally.                 |
|                  | -      | Off      | Power is off or the device is down.       |
| WLAN             | Green  | On       | Radio switch is turned on.                |
|                  | Green  | Blink    | Data is being transmitted.                |
|                  | -      | Off      | Radio switch is shut off.                 |
| WPS              | Green  | On       | Connection succeeds under Wi-Fi Protected |
|                  |        |          | Setup.                                    |
|                  | Green  | Blink    | Negotiation is in progress under Wi-Fi    |
|                  |        |          | Protected Setup.                          |
|                  | -      | Off      | Wi-Fi Protected Setup is disabled.        |
| PLC              | Green  | On/Blink | When PLC rate > 100Mbps, see note 1       |
|                  | Orange | On/Blink | When PLC rate in 80-100Mbps, see note 1   |
|                  | Red    | On/Blink | When PLC rate < 100Mbps, see note 1       |
| LAN              | Green  | On       | Connection succeeds.                      |
|                  | Green  | Blink    | Data is being transmitted.                |
|                  | -      | Off      | No LAN connection.                        |

The following table describes the status of LED indicators on the front panel.

Note: The PLC LED indicator turns "ON" when powerline link is detected. If the device is serving as a STATION, the LED indicator will blink to indicate transmit or receive powerline activity. If the device is serving as a CCO, the LED indicator will light steadily ON, even in the presence of powerline activity

# 2.2 Interface Description

### 2.2.1 The Ethernet Interface

Ethernet : The Ethernet port connects to an Ethernet network cable. The other end of the cable will connect to

your computer or other Ethernet-enabled network device.

### 2.2.2 The Adapter's Buttons

| RST: | The RST button can restore the factory defaults.   |
|------|----------------------------------------------------|
| NMK: | The button is used to synchronous the private      |
|      | network name.                                      |
| WPS: | This button is used for enabling WPS PBC mode.     |
|      | If WPS is enabled, press this button, and then the |
|      | extender starts to accept the negotiation of PBC   |
|      | mode                                               |
|      |                                                    |

Note: Do not press the Reset button unless you want to clear the current settings. The Reset button is in a small circular hole on the rear panel. If you want to restore the default settings, please press the Reset button gently for 3 seconds with a fine needle inserted into the hole and then release the button. The system reboots and returns to the factory defaults.

# 2.3 Hardware Installation

### 2.3.1 System Requirements

Before installing the device, please make sure that the following items are ready.

- At least one Ethernet RJ45 cable (10Base-T/100Base-T)
- One NL-HPW200
- One PLC device for PowerLine communication
- A PC has been installed PCP/IP protocol and it can access the Internet.

### 2.3.2 Before You Begin

Before you install the device, please pay attention to the following items:

- When connecting the device to a computer, a hub, a router or a switch, the Ethernet cable should be less than 100 meters.
- Do not place this device on an unstable surface or support. Do not put this device on the ground.
- Keep the device clean. Avoid the device from direct sunshine. Avoid any metal in the device.
- Place the device in the center of the area, and try to optimize the wireless coverage.
- Install Powerline Utility when you want to see the quality of PLC communication

# 2.4 Operation Range

The operation range of NL-HPW200 depends on the actual environment. When the device is placed in the house or in the office, the overall arrangements are different. So the path and effect for signal transmission are different. For PLC network the typical coverage Up to 5000 square foot, but the actual Coverage will vary with the power grid and the number of PLC terminal device. For wireless, the outdoor straight transmission distance for some devices in the open air is up to 300 meters, and the indoor straight transmission distance is up to 100 meters.

# 2.5 How to Improve the Transmission Capacity

It is important to use the PLC product complying with the following "correct rules", because it can significantly improve the transmission capacity of the network.

For the PLC device no female socket, it is recommended to plug the device directly into a wall socket, not to power stripe.

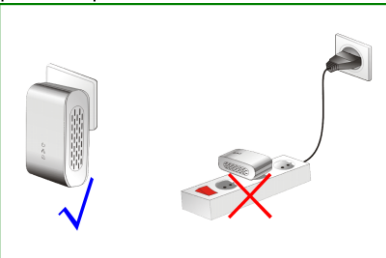

Note: Please don't plug the device in horizontal.

# 2.6 Wireless Roaming

Suppose that one NL-HPW200 and several APs run in the same network. The NL-HPW200 or AP acts as one BSS, and has its coverage range. One wireless client terminal (e.g. notebook PC or PDA), can realize roaming from one AP to another AP correctly. In that case, the wireless client terminal can communicate with the other devices within the NL-HPW200 and APs' coverage.

In order to realize the wireless client roaming among different APs, you need to set the NL-HPW200 and APs properly. Do as follows:

- Set the same SSID for NL-HPW200 and all APs.
- The SSIDs of all the computers and PDAs should be consistent with the APs.
- All the BSSs must use the same wireless channel.
- If the encryption function is enabled, all the NL-HPW200 and APs should configure the same encryption mode and the encryption key for establishing connection.
- The NL-HPW200 and APs must keep the wireless signal covering the whole operation environment and the wireless signal should be continuous. Please put the APs to the appropriate places for a better network coverage.

# 3 Wireless Network Configuration

Web management tool allows you to configure wireless function of NL-HPW200, but not PLC function, the PLC function should install the PowerLine Utility to configure and will introduce in back chapter. The web management only for wireless function, the recommended browser is IE 5.0 or above.

The following sections describe how to set the Internet connection, local Ethernet connection, and wireless connection, and how to access the Web page of the NL-HPW200.

# 3.1 TCP/IP Settings

By default, the IP address of LAN interface of the NL-HPW200 is 192.168.1.1.The subnet mask is 255.255.255.0. The DHCP Server is enabled.

It is recommended you set the network adapter to be **Obtain an IP address automatically**. Your PC acquires IP address, subnet mask, gateway, and DNS address automatically via the extender. If you know the setting of the current LAN interface, you can manually set the TCP/IP properties of the network adapter, so that your PC can communicate with the extender.

You may manually set the network adapter by following the steps below:

Step 1 Right click the icon of **My Network Places** (e.g., Windows XP) and select **Properties** in the menu. The **Network Connections** page appears.

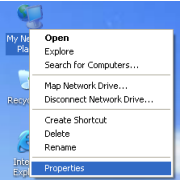

Step 2 Right click the network adapter icon and select **Properties** in the menu. The Local Area Connections Properties appears. (Note: If there are several

network cards on your PC, it may not display the **Local Area Connections Properties** page. It may display other dialog boxes.)

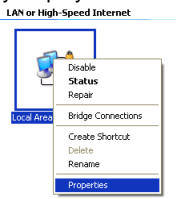

Step 3 Double click the Internet Protocol (TCP/IP) to display the Internet Protocol (TCP/IP) Properties page.

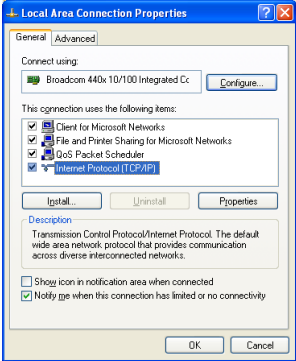

Step 4 Select **Use the following IP address** and enter the IP address of the network adapter. The IP address should belong to the IP network segment 192.168. 1.X (X is a number between 2 and 254).

| r'ou can get IP settings assigned<br>this capability. Otherwise, you ne<br>the appropriate IP settings. | l automatically if your network supports<br>ed to ask your network administrator for |
|----------------------------------------------------------------------------------------------------|--------------------------------------------------------------------------------------|
| O Obtain an IP address auton                                                                            | natically                                                                            |
| Use the following IP address                                                                            | : London Longitud                                                                    |
| JP address:                                                                                             | 192.168.1.123                                                                        |
| Sybnet mask:                                                                                            | 255.255.255.0                                                                        |
| Default gateway:                                                                                        | 192.168.1.1                                                                          |
| O Obtain DNS server address                                                                             | automatically                                                                        |
| Use the following DNS server                                                                            | er addresses:                                                                        |
| Preferred DNS server:                                                                                   | 2 K K                                                                                |
| Alternate DNS server:                                                                                   | <u> </u>                                                                             |
|                                                                                                    |                                                                                      |
|                                                                                                    | Advanced                                                                             |

NL-HPW200 User Manual

- Step 5 Set the subnet mask and then click the OK button to finish manual setting.
- Step 6 After finishing setting, you may ping the default IP address of the the extender, to check whether the current connection between PC and the extender is normal. Click RUN... in the lower left corner on the desktop, and then enter ping 192.168.1.1 in the dialog box. See the following figure:

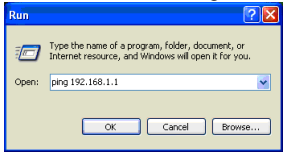

Note: 192.168.1.1 is the default IP address of the LAN interface. If this IP address is changed and you need to ping the IP address of the extender, you should enter the current IP address in the dialog box above.

Step 7 If PC can ping through the default IP address of the extender and the following page appears, it indicates that the connection between PC and AP is normal.

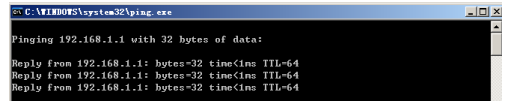

# 3.2 Log In to the Web Page

Open the browser, and enter the http://192.168.1.1/in the IE address bar.

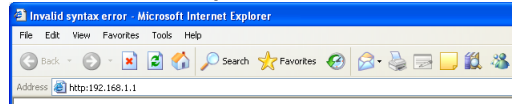

Enter the user name (*admin*, by default) and the password (*admin.* by default) on the login page.

| Connect to 192.168.1.1 |                      |  |
|------------------------|----------------------|--|
|                        | GP                   |  |
| GoAhead                |                      |  |
| User name:             | 🖸 admin 🛛 🔽          |  |
| Password:              | •••••                |  |
|                        | Remember my password |  |
|                        |                      |  |
|                        | OK Cancel            |  |

After clicking the OK button on the login page, you can log in to the Web page of the NL-HPW200.

# 4 Web Configuration

# 4.1 Internet Settings

The following figure shows the navigation menu of the Internet Settings:

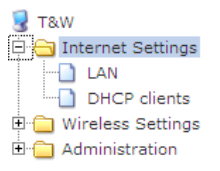

The sub-menus of the Internet Settings include LAN, and DHCP clients.

### 4.1.1 LAN

Click Internet Settings --> LAN to display Local Area Network (LAN) Settings page.

#### <u>open all</u> <u>close all</u>

#### Local Area Network (LAN) Settings

You may enable/disable networking functions and configure their parameters as your wish.

| LAN Setup            |                    |  |  |
|----------------------|--------------------|--|--|
| IP Address           | 192.168.1.1        |  |  |
| Subnet Mask          | 255.255.255.0      |  |  |
| LAN 2                | C Enable 💿 Disable |  |  |
| LAN2 IP Address      |                    |  |  |
| LAN2 Subnet Mask     |                    |  |  |
| MAC Address          | 00:0C:43:30:52:77  |  |  |
| DHCP Type            | Server 💌           |  |  |
| Start IP Address     | 192.168.1.100      |  |  |
| End IP Address       | 192.168.1.200      |  |  |
| Subnet Mask          | 255.255.255.0      |  |  |
| Primary DNS Server   | 192.168.1.1        |  |  |
| Secondary DNS Server | 192.168.1.1        |  |  |
| Default Gateway      | 192.168.1.1        |  |  |
| Lease Time           | 86400              |  |  |
| Statically Assigned  | MAC:               |  |  |
| Statically Assigned  | MAC:               |  |  |
| Statically Assigned  | MAC:               |  |  |
| 802.1d Spanning Tree | Disable 💌          |  |  |
| LLTD                 | Disable 💌          |  |  |
| IGMP Proxy           | Disable 💌          |  |  |
| UPNP                 | Disable 💌          |  |  |
| App                  | Apply Cancel       |  |  |

This page is used to configure the LAN parameters. This page allows you to configure LAN interface properties, DHCP server properties, and other parameters related to LAN.

The parameters on this page are described as follows:

| Field        | Description                                                            |  |  |  |
|--------------|------------------------------------------------------------------------|--|--|--|
| IP Address   | The IP address of LAN interface. The default IP address is             |  |  |  |
|              | 192.168.1.1.                                                           |  |  |  |
| Subnet Mask  | The subnet mask of the IP address of the LAN interface.                |  |  |  |
|              | The default subnet mask is 255.255.255.0.                              |  |  |  |
| LAN 2        | Enable or disable the second IP address of the LAN                     |  |  |  |
|              | interface. The default setting is <b>Disable</b> .                     |  |  |  |
| LAN 2 IP     | The second IP address of the LAN interface. This IP                    |  |  |  |
| Address      | address should not collide with the IP address of the                  |  |  |  |
|              | interior network.                                                      |  |  |  |
| LAN 2 Subnet | The subnet mask of the second IP address of the LAN                    |  |  |  |
| Mask         | interface.                                                             |  |  |  |
| MAC Address  | Display the current MAC address that LAN interface uses.               |  |  |  |
| DHCP Type    | Enable or disable DHCP service. The default setting is                 |  |  |  |
|              | Server, it indicates DHCP service is enabled.                          |  |  |  |
|              | After enabling DHCP service, you can configure the                     |  |  |  |
|              | following parameters of the DHCP server:                               |  |  |  |
|              | <ul> <li>Start IP Address: The start IP address of the DHCP</li> </ul> |  |  |  |
|              | address pool.                                                          |  |  |  |
|              | <ul> <li>End IP Address: The end IP address of the DHCP</li> </ul>     |  |  |  |
|              | address pool.                                                          |  |  |  |
|              | <ul> <li>Subnet Mask: The subnet mask that DHCP server</li> </ul>      |  |  |  |
|              | assigns.                                                               |  |  |  |
|              | <ul> <li>Primary DNS Server: The primary DNS server that</li> </ul>    |  |  |  |
|              | DHCP server assigns.                                                   |  |  |  |
|              | <ul> <li>Secondary DNS Server: The secondary DNS server</li> </ul>     |  |  |  |
|              | that DHCP server assigns.                                              |  |  |  |
|              | <ul> <li>Default Gateway: The gateway that DHCP server</li> </ul>      |  |  |  |
|              | assigns.                                                               |  |  |  |
|              | • Lease Time: The lease time of the IP address.                        |  |  |  |
|              | <ul> <li>Statically Assigned: For binding MAC and IP.</li> </ul>       |  |  |  |
| 802.1d       | It can provide redundant link and prevent network from                 |  |  |  |

#### NL-HPW200 User Manual

| Field         | Description                                                |
|---------------|------------------------------------------------------------|
| Spanning Tree | generating loop. You may select Enable or Disable.         |
| LLTD          | After enabling LLTD (Link Layer Topology Discovery),       |
|               | Windows Vista automatically discovers other devices's link |
|               | topology, and these devices are also compatible with       |
|               | LLTD. You may select Enable or Disable.                    |
| IGMP Proxy    | Enable or disable IGMP Proxy.                              |
| IGMP Snooping | Enable or disable IGMP Snooping. After enabling this       |
|               | function, the packets of the IGMP broadcast will not sent  |
|               | to the LAN interface that does not belong to that group.   |
| UPNP          | Enable or disable the UPnP function. After enabling this   |
|               | function, AP will provide automatic port-mapping for P2P   |
|               | software on the interior network.                          |

### 4.1.2 DHCP Clients

Click Internet Settings --> DHCP Clients to display the DHCP Client List page.

| TaW<br>TaW<br>LAN<br>HCP Clients<br>Comparison<br>Comparison | You could monitor DHCP clients here. |               |            |  |  |
|----------------------------------------------------------------------------------------------------|--------------------------------------|---------------|------------|--|--|
|                                                                                                    | DHCP Clients                         |               |            |  |  |
|                                                                                                    | MAC Address                          | IP Address    | Expires in |  |  |
|                                                                                                    | 00:1C:25:93:DB:4A                    | 192.168.1.100 | 21:11:06   |  |  |
|                                                                                                    | 00:16:6F:48:97:45                    | 192.168.1.101 | 21:30:24   |  |  |

On this page, you can view the clients's information assigned by the DHCP server, including the MAC address, the IP address, the lease time of the IP address and so on.

### 4.2 Wireless Settings

In the gateway mode, the following figure shows the navigation menu of the **Wireless Settings**:

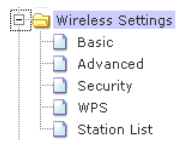

In the gateway mode, the sub-menus of the **Wireless Settings** include **Basic**, **Advanced**, **Security**, **WPS**, and **Station List**.

### 4.2.1 Basic

Click Wireless Settings --> Basic to display the Basic Wireless Settings page.

#### <u>open all | close all</u>

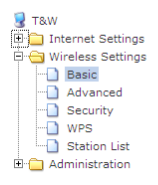

#### **Basic Wireless Settings**

You could configure the minimum number of Wireless settings for communication, such as Network Name (SBID) and Channel. The Access Point can be set simply with only the minimum setting items.

| Wireless Network                  |                          |  |  |
|-----------------------------------|--------------------------|--|--|
| Radio On/Off                      | RADIO OFF                |  |  |
| Network Mode                      | 11b/g/n mixed mode 💌     |  |  |
| Network Name(SSID)                | default                  |  |  |
| Multiple SSID1                    |                          |  |  |
| Multiple SSID2                    |                          |  |  |
| Multiple SSID3                    |                          |  |  |
| Multiple SSID4                    |                          |  |  |
| Multiple SSID5                    |                          |  |  |
| Multiple SSID6                    |                          |  |  |
| Multiple SSID7                    |                          |  |  |
| Broadcast Network Name (SSID)     | ● Enable O Disable       |  |  |
| AP Isolation                      | O Enable      O Disable  |  |  |
| MBSSID AP Isolation               | C Enable © Disable       |  |  |
| BSSID                             | 00:0C:43:30:62:98        |  |  |
| Frequency (Channel)               | 2437MHz (Channel 6) 💌    |  |  |
| Wireless Distribution System(WDS) |                          |  |  |
| WDS Mode                          | Disable                  |  |  |
| HT Physical Mode                  |                          |  |  |
| Operating Mode                    | Mixed Mode C Green Field |  |  |
| Channel BandWidth                 | C 20 € 20/40             |  |  |
| Guard Interval                    | C Long   Auto            |  |  |
| MCS                               | Auto 💌                   |  |  |
| Reverse Direction Grant(RDG)      | O Disable 💿 Enable       |  |  |
| Extension Channel                 | 2457MHz (Channel 10) 💌   |  |  |
| Aggregation MSDU(A-MSDU)          | ⊙ Disable O Enable       |  |  |
| Auto Block ACK                    | O Disable 💿 Enable       |  |  |
| Decline BA Request                |                          |  |  |
| Other                             |                          |  |  |
| HT TxStream                       | 2 •                      |  |  |
| HT RxStream                       | 2 •                      |  |  |
| Annis                             | Cancel                   |  |  |

On this page, you may set the parameters of wireless network, WDS, and HT Physical mode.

### • Wireless Network

| 145reless Network             |                       |
|-------------------------------|-----------------------|
| Radio On/Off                  | RADIO OFF             |
| Network Mode                  | 11b/g/n mixed mode 💌  |
| Network Name(SSID)            | default               |
| Multiple SSID1                |                       |
| Multiple SSID2                |                       |
| Multiple SSID3                |                       |
| Multiple SSID4                |                       |
| Multiple SSID5                |                       |
| Multiple SSID6                |                       |
| Multiple SSID7                |                       |
| Broadcast Network Name (SSID) | • Enable C Disable    |
| AP Isolation                  | C Enable C Disable    |
| MBSSID AP Isolation           | C Enable  C Disable   |
| BSSID                         | 00:0C:43:30:52:98     |
| Frequency (Channel)           | 2437MHz (Channel 6) 💌 |

### The parameters of Wireless Network are described as follows:

| Field                  | Description                                                                                                    |  |
|------------------------|----------------------------------------------------------------------------------------------------|--|
| Radio On/Off           | Enable or disable wireless LAN interface.                                                                                                    |  |
| Network Mode           | You may select a proper network mode in the drop<br>down list.<br><ul> <li>11b/g mixed mode</li> <li>11b only</li> <li>11g only</li> <li>11b/g/n mixed mode (default)</li> </ul> |  |
| Network Name<br>(SSID) | The maximum character number for SSID is 32 characters. The legal characters include letter, number underline or the combination of these characters.                            |  |
| Multiple SSID1~7       | Accessional network SSID. Each SSID can use wireless security setting independently.                                                                                             |  |

| Field        | Description                                             |
|--------------|---------------------------------------------------------|
| Broadcast    | Whether to broadcast SSID. After enabling this          |
| Network Name | function, AP will broadcast its SSID.                   |
| (SSID)       |                                                         |
| AP Isolation | Enable or disable the isolation among AP clients.       |
|              | After enabling this function, the client terminals that |
|              | connect to the same AP can not communicate each         |
|              | other.                                                  |
| MBSSID AP    | Enable or disable the isolation among different         |
| Isolation    | SSIDs. After enabling this function, the client         |
|              | terminals with different SSIDs can not communicate      |
|              | each other.                                             |
| BSSID        | The MAC address of the wireless interface.              |
| Frequency    | You may select a proper channel in the drop down        |
| (Channel)    | list. The default channel is Channel 6.                 |

### • Wireless Distribution System (WDS)

WDS modes include Lazy Mode, Bridge Mode, and Repeater Mode. You can also enable WDS.

### 1) Lazy Mode

In the lazy mode, AP automatically connects to the WDS devices that use the same SSID, channel, encryption mode, and the physical mode. You do not need to manually enter other MAC addresses of peer APs.

| Wireless Distribution System(WDS) |              |
|-----------------------------------|--------------|
| WDS Mode                          | Lazy Mode    |
| Phy Mode                          | GREENFIELD - |
| EncrypType                        | WEP -        |
| Encryp Key                        |              |

The parameters of Lazy Mode are described as follows:

| Field    | Description                                           |  |
|----------|-------------------------------------------------------|--|
| WDS Mode | Select the Lazy Mode in the drop down list.           |  |
| Phy Mode | The physical modes in the drop down list include CCK, |  |

| Field       | Description                                                                                                    |  |
|-------------|----------------------------------------------------------------------------------------------------|--|
|             | OFDM, HTMIX, and GREENFIELD.                                                                                                    |  |
| Encryp Type | The encryption types you can select include NONE,<br>WEP, TKIP, and AES. If selecting WEP, TKIP, or AES,<br>you need to set the encryption key. |  |
| Encryp Key  | Set the encryption key.                                                                                                    |  |

- Step 1 On the **Basic Wireless Settings** page, set the WDS mode to be **Lazy Mode**, set the same phy mode and encryp type with the peer AP, and then enter the MAC address of the peer AP. After finishing the settings, click the **Apply** button to apply the settings.
- Step 2 Enter the **Wireless Security/Encryption Settings** page, set the security mode of the NL-HPW200 to accord with the peer AP.

#### 2) Bridge Mode

In the bridge mode, you can use the NL-HPW200 to connect to your router, for extending wireless coverage. Meanwhile, it can also decrease the working load of the AP that accesses the Internet. In that case, the wireless card does not directly communicate with the wireless device that accesses the Internet, but it directly communicates with the NL-HPW200.

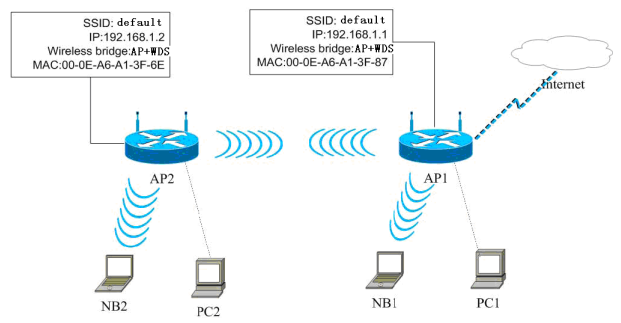

#### Step 1 On the **Basic Wireless Settings** page, select the WDS mode to be **Bridge** Mode.

| Wireless Distribution System(WDS) |                   |
|-----------------------------------|-------------------|
| WDS Mode                          | Bridge Mode       |
| Phy Mode                          | ССК               |
| EncrypType                        | WEP 💌             |
| Encryp Key                        |                   |
| AP MAC Address                    | 00:0C:43:28:60:E8 |
| AP MAC Addres                     |                   |
| AP MAC Address                    |                   |
| AP MAC Address                    |                   |

| Field       | Description                                           |
|-------------|-------------------------------------------------------|
| WDS Mode    | Select the Bridge Mode.                               |
| Phy Mode    | The physical modes in the drop down list include CCK, |
|             | OFDM, HTMIX, and GREENFIELD.                          |
| Encryp Type | The encryption types you can select include NONE,     |
|             | WEP, TKIP, and AES. If selecting WEP, TKIP, or AES,   |
|             | you need to set the encryption key.                   |
| Encryp Key  | Set the encryption key.                               |
| AP MAC      | The MAC address of another AP that connects to the    |
| Address     | NL-HPW200 by WDS.                                     |

- Step 2 On the **Basic Wireless Settings** page, set the same physical mode and encryption type with the peer AP, and then enter the MAC address of the peer AP. After finishing the settings, click the **Apply** button to apply the settings. The NL-HPW200 will work in the **Bridge** mode.
- Step 3 Enter the **Wireless Security/Encryption Settings** page, set the security mode of the NL-HPW200 to accord with the peer AP.

#### NL-HPW200 User Manual

| <u>open all   close all</u>                                                                                                    | Wireless Security/Enc                 | ryption Settings                                        |                               |
|----------------------------------------------------------------------------------------------------|---------------------------------------|---------------------------------------------------------|-------------------------------|
| ₹ T&W Operation Mode □ Operation Kode                                                                                                    | Setup the wireless security and encry | ption to prevent from unauth                            | orized access and monitoring. |
| Wireless Settings     Basic     Advanced                                                                                                    | Select SSID                           | default V                                               |                               |
| Security     Security     Security     Station List     Station List     MAC/DP/Port Filtering     Dir2     Dir2     System Security     Content Filtering     usb     Administration | "default"                             |                                                         |                               |
|                                                                                                    | Security Mode                         | Disable<br>Disable<br>OPEN                              |                               |
|                                                                                                    | Access Policy                         | SHARED                                                  |                               |
|                                                                                                    | Policy                                | WPA<br>WPA-PSK                                          |                               |
|                                                                                                    | Add a station Mac:                    | WPA2<br>WPA2-PSK<br>WPAPSKWPA2PSK<br>WPA1WPA2<br>802.1X |                               |

#### 3) Repeater Mode

In the **Repeater** mode, you can use the NL-HPW200 to connect to the primary router, for extending the wireless coverage.

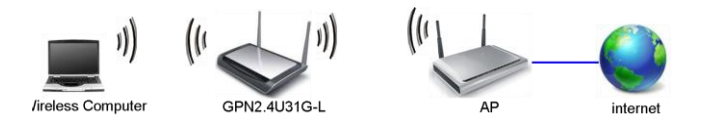

Step 1 Click Wireless Settings --> Basic to display Basic Wireless Settings page.

| Wireless Network              |                       |
|-------------------------------|-----------------------|
| Radio On/Off                  | RADIO OFF             |
| Network Mode                  | 11b/g/n mixed mode 💌  |
| Network Name(SSID)            | default               |
| Multiple SSID1                |                       |
| Multiple SSID2                |                       |
| Multiple SSID3                |                       |
| Multiple SSID4                |                       |
| Multiple SSID5                |                       |
| Multiple SSID6                |                       |
| Multiple SSID7                |                       |
| Broadcast Network Name (SSID) | ● Enable ○ Disable    |
| AP Isolation                  | C Enable © Disable    |
| MBSSID AP Isolation           | ○ Enable . O Disable  |
| BSSID                         | 00:0C:43:30:52:98     |
| Frequency (Channel)           | 2437MHz (Channel 6) 💌 |

#### NL-HPW200 User Manual

- Step 2 Set the **Frequency(channel)** according with the peer AP (An AP that wants to connect to the NL-HPW200 by WDS).
- Step 3 On the **Basic Wireless Settings** page, set the WDS mode to be **Repeater Mode**, set the same physical mode and encryption type with the peer AP, and then enter the MAC address of the peer AP. After finishing the settings, click the **Apply** button to apply the settings. The NL-HPW200 will work in the **Repeater** Mode.

| Wireless Distribution System(WDS) |                   |  |
|-----------------------------------|-------------------|--|
| WDS Mode                          | Bridge Mode 💌     |  |
| Phy Mode                          | ССК               |  |
| ЕпстурТуре                        | WEP 💌             |  |
| Encryp Key                        |                   |  |
| AP MAC Address                    | 00:0C:43:28:60:E8 |  |
| AP MAC Addres                     |                   |  |
| AP MAC Address                    |                   |  |
| AP MAC Address                    |                   |  |

| Step 4 | Click Wireles        | s Settings> Security to display the Wireless |
|--------|----------------------|----------------------------------------------|
|        | Security/Enc         | ryption Settings page.                       |
|        | open all   close all | Wireless Security/Encryption Settings        |
|        | TSW                  |                                              |

| Operation Mode        | ,                   | ,,,,,,,,,,,,,,,,,,,,,,,,,,,,,,,,,,,,,,, |
|-----------------------|---------------------|-----------------------------------------|
| 🖲 🧰 Internet Settings |                     |                                         |
| 🖯 😋 Wireless Settings |                     |                                         |
| Basic                 | Select SSID         |                                         |
| - Advanced            | COID at all a       |                                         |
| - Security            | SSID choice         | detault 💌                               |
|                       |                     |                                         |
| - Station List        | "default"           |                                         |
| 🖹 😋 Firewall          | Coourity Mode       | Disable                                 |
| MAC/IP/Port Filtering | Security Mode       | Disable                                 |
| Port Forwarding       |                     | Disable                                 |
| DMZ                   |                     | OPEN                                    |
| System Security       | Access Policy       | SHARED                                  |
| Content Filtering     |                     | WEPAUTO                                 |
| 1 C Administration    | Policy              | WPA<br>WBA DOL                          |
| E C Nominisciación    | And a station black | WPA-PSK<br>WDA0                         |
|                       | Add a station wac.  | WPA2.PSK                                |
|                       |                     | Amply WPAPSKAPA2PSK                     |
|                       |                     | WPA1WPA2                                |
|                       |                     | 802 1X                                  |
|                       |                     |                                         |

Step 5 On this page, set the security mode of the NL-HPW200 to accord with the peer AP.

Note: In the WDS mode, don't set any mixed modes, for example, WPA-PSK/WPA2-PSK. Do not set all the WDS APs to be Lazy mode, please ensure that at least one WDS AP acts as Root Bridge, and enter the MAC addresses in the WDS table on the Basic Wireless Settings page

### • HT Physical Mode

| HT Physical Mode             |                          |  |  |
|------------------------------|--------------------------|--|--|
| Operating Mode               | Mixed Mode ⊂ Green Field |  |  |
| Channel BandWidth            | C 20 © 20/40             |  |  |
| Guard Interval               | C Long   Auto            |  |  |
| MCS                          | Auto 💌                   |  |  |
| Reverse Direction Grant(RDG) | C Disable 💿 Enable       |  |  |
| Extension Channel            | 2457MHz (Channel 10) 💌   |  |  |
| Aggregation MSDU(A-MSDU)     | © Disable C Enable       |  |  |
| Auto Block ACK               | C Disable 💿 Enable       |  |  |
| Decline BA Request           | ⊙ Disable C Enable       |  |  |

| The I | parameters      | of HT | Phy | vsical | Mode | are      | described | as | follows: |
|-------|-----------------|-------|-----|--------|------|----------|-----------|----|----------|
|       | 04.14.1.0101010 | ••••• |     |        |      | <b>~</b> |           | ~~ |          |

| Field                    | Description                                                                                                    |
|--------------------------|----------------------------------------------------------------------------------------------------|
| Operation Mode           | You may select Mixed Mode or Green Field. The                                                                                                    |
|                          | default operation mode is Mixed Mode.                                                                                                    |
| Channel                  | You may select 20 or 20/40. The default channel                                                                                                    |
| BandWidth                | bandwidth is <b>20/40</b> .                                                                                                    |
| Guard Interval           | You may select Long or Auto. The default guard                                                                                                    |
|                          | interval is Auto.                                                                                                    |
| MCS                      | You may select the MCS value from 0 to 32. The                                                                                                    |
|                          | default MCS is Auto.                                                                                                    |
| <b>Reverse Direction</b> | You may select <b>Disable</b> or <b>Enable</b> . The default                                                                                                    |
| Grant (RDG)              | RDG setting is <b>Enable</b> .                                                                                                    |
| Extension                | When the channel bandwidth is set to be 20/40                                                                                                    |
| Channel                  | MHz, the extension channel will provide a channel                                                                                                    |
|                          | that is adjacent to the primary channel but not                                                                                                    |
|                          | overlaps. The wireless network will acquire diploid                                                                                                    |
|                          | bandwidth by this extension channel, that is, 20MHz                                                                                                    |
|                          | bandwidth.                                                                                                    |
|                          | Note: IEEE 802.11n can bind two adjacent 20<br>MHz bandwidths together to form a 40MHz bandwidth.<br>Actually, the 40MHz bandwidth can act as two 20 MHz<br>bandwidths. One is primary bandwidth, the other is<br>secondary bandwidth. When data is being transmitted, it<br>can act as 40MHz bandwidth, and it can also acts as 20<br>MHz bandwidth independently. In this way, the data rate<br>is doubled. |
| Aggregation              | Enable or disable A-MSDU.                                                                                                    |
| MSDU                     | MSDU is the aggregation of multiple MSDUs by                                                                                                    |
| (A-MSDU)                 | using certain method and the multiple MSDUs forms                                                                                                    |
|                          | a greater load. MSDU can be considered as                                                                                                    |
|                          | Ethernet message. Usually, when AP or wireless                                                                                                    |
|                          | client receives MSDUs from protocol stack, the                                                                                                    |
|                          | MSDUs will be marked with the Ethernet message                                                                                                    |

#### NL-HPW200 User Manual

| Field          | Description                                            |
|----------------|--------------------------------------------------------|
|                | header (also called A-MSDU Subframes). Before          |
|                | sending them out, the A-MSDU Subframes need to         |
|                | be transformed into the message format of 802.11       |
|                | one by one.                                            |
|                | A-MSDU aggregates multiple A-MSDU Subframes            |
|                | and encapsulates them to be an 802.11 message. In      |
|                | this way, PLCP Preamble, PLCP Header, and              |
|                | 802.11 MAC overhead that are needed to send an         |
|                | 802.11 message decrease. At the same time, the         |
|                | acknowledge frames also decrease, and the              |
|                | efficiency for sending message is improved.            |
| Auto Block ACK | Enable or disable Auto Block ACK.                      |
|                | In order to insure the security of the data            |
|                | transmission, 802.11n protocol requires that if client |
|                | receives a uincast frame, it should immediately send   |
|                | back an ACK frame. After the receiver of A-MPDU        |
|                | receives A-MPDU, it needs to process every MPDU.       |
|                | In that case, it sends out ACK frames to every         |
|                | MPDU. Block Acknowledgement is used to reduce          |
|                | the number of the ACK frames by using an ACK           |
|                | frame.                                                 |
| Decline BA     | Enable or disable Decline BA Request.                  |
| Request        |                                                        |

### • Other

| Other       |       |        |  |
|-------------|-------|--------|--|
| HT TxStream | 2 -   |        |  |
| HT RxStream | 2 -   |        |  |
|             |       |        |  |
|             | Apply | Cancel |  |

The parameters of HT TxStream and HT RxStream are described as follows:

| Field       | Description                                        |
|-------------|----------------------------------------------------|
| HT TxStream | The stream number that wireless antenna transmits. |
| HT RxStream | The stream number that wireless antenna receives.  |

### 4.2.2 Advanced

Click Wireless Settings --> Advanced to display the Advanced Wireless Settings page.

#### open all | close all

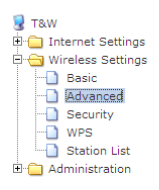

#### **Advanced Wireless Settings**

Use the Advanced Setup page to make detailed settings for the Wireless. Advanced Setup includes items that are not available from the Basic Setup page, such as Beacon interval, Control Tx Rates and Basic Data Rates.

| DO Bustantina Maria        |                                       |
|----------------------------|---------------------------------------|
| BG Protection Mode         | Auto                                  |
| Beacon Interval            | 100 ms (range 20 - 999, default 100)  |
| Data Beacon Rate (DTIM)    | 1 ms (range 1 - 255, default 1)       |
| Fragment Threshold         | 2346 (range 256 - 2346, default 2346) |
| RTS Threshold              | 2347 (range 1 - 2347, default 2347)   |
| TX Power                   | 50 (range 1 - 100, default 100)       |
| Short Preamble             | C Enable  O Disable                   |
| Short Slot                 | © Enable C Disable                    |
| Tx Burst                   | C Enable C Disable                    |
| Pkt_Aggregate              | C Enable C Disable                    |
| IEEE 802.11H Support       | C Enable O Disable(only in A band)    |
| Country Code               | HK (Hong Kong)                        |
|                            |                                       |
| Wi-Fi Multimedia           |                                       |
| WMM Capable                | C Enable C Disable                    |
| APSD Capable               | C Enable O Disable                    |
| DLS Capable                | C Enable O Disable                    |
| WMM Parameters             | WMM Configuration                     |
| Multicast-to-Unicast Conve | rter                                  |
| Multicast-to-Unicast       | C Enable  O Disable                   |
|                            |                                       |

On this page, you may configure advanced wireless parameters, such as beacon interval, data beacon rate, and Tx power.

*Note: The advanced wireless setting is only for advanced user. For the common user, do not change any setting on this page.* 

### Advanced Wireless

| The parameters of <b>Advanced Wireless</b> are described as f |
|---------------------------------------------------------------|
|---------------------------------------------------------------|

| Field            | Description                                          |
|------------------|------------------------------------------------------|
| BG Protection    | You may select On, Off, or Auto. The default BG      |
| Mode             | protection mode is Auto.                             |
| Beacon Interval  | By default, wireless beacon signal sends data to     |
|                  | station every other 100 ms. The range is 20~999.     |
| Data Beacon Rate | The default DTIM is 1ms. The range is 1~255.         |
| (DTIM)           |                                                      |
| Fragment         | The default fragment threshold is 2346. The range is |
| Threshold        | 256~2346.                                            |
| RTS Threshold    | The default RTS threshold is 2347. The range is      |
|                  | 1~2347.                                              |
| TX Power         | Set the Tx power. 100% indicates full power.         |
| Short Preamble   | Enable or disable short preamble. The default        |
|                  | setting is <b>Disable</b> .                          |
|                  | Preamble defines the length of CRC correction        |
|                  | block for wireless devices. Short preamble adopts    |
|                  | 56-bit synchronization field. The network whose      |
|                  | network stream is dense should use shorter           |
|                  | preambles.                                           |
|                  | Short Preamble is mainly applied to improvement      |
|                  | the efficiency of real- time applications, such as   |
|                  | streaming video, and Voice-Over-IP telephony.        |
| Short Slot       | Enable or disable short slot.                        |
| Tx Burst         | Tx Burst can be used to improve the efficiency of    |
|                  | data transmission. It can make system transmit       |
|                  | more data during a period of time.                   |
| Pkt_Aggregate    | Pkt_Aggregate can aggregate multiple data packets    |
|                  | together for improving the transmission efficiency   |
| Country Code     | Select a proper country code in the drop down list.  |

### • Wi-Fi Multimedia

#### The parameters of WMM are described as follows:

| Field          | Description                                      |
|----------------|--------------------------------------------------|
| WMM Capable    | Enable or disable WMM. After enabling WMM, AP    |
|                | can process different types of wireless data     |
|                | according to their priority levels.              |
| APSD Capable   | Enable or disable APSD. After enabling APSD, it  |
|                | can decrease the consumption of the power supply |
|                | device.                                          |
| DLS Capable    | Enable or disable DLS                            |
| WMM Parameters | Click the WMM Configuration button to display    |
|                | WMM parameters configuration page.               |

#### 1) WMM Access Categories

At present, WMM defines traffic into 4 access categories.

| Access Category             | Description                                                                                                    | 802.1d<br>Tags |
|-----------------------------|----------------------------------------------------------------------------------------------------|----------------|
| WMM Voice Priority          | Highest priority                                                                                                   | 7,6            |
|                             | Allows multiple concurrent VoIP calls, with low latency and toll voice quality                                     |                |
| WMM Video Priority          | Prioritize video traffic above other data traffic                                                                  | 5, 4           |
|                             | One 802.11g or 802.11a channel can support 3-4 SDTV streams or 1 HDTV streams                                      |                |
| WMM Best Effort<br>Priority | Traffic from legacy devices, or traffic from applications or<br>devices that lack QoS capabilities                 | 0, 3           |
|                             | Traffic less sensitive to latency, but affected by long delays, such as Internet surfing                           |                |
| WMM Background<br>Priority  | Low priority traffic (file downloads, print jobs) that does not<br>have strict latency and throughput requirements | 2, 1           |

AC\_VO: Voice (highest priority)

AC\_VI: Video (high priority)

AC\_BE: Best effort (medium priority)

AC\_BK: Background (low priority)

802.11 uses DCF (Distributed Coordination Function) scheme of the CSMA/CA (Carrier Sense Multiple Access / Collision Avoidance) protocol to reduce the chances of packets collision while one more devices access the wireless media at the same
time. A client wishing to transmit has to first listen to the channel for a predetermined amount of time so as to check for any activity on the channel. If the channel is sensed "idle" then the client is permitted to transmit. If the channel is sensed as "busy" the station has to defer its transmission. The random interval provides a fair transmission chance for all the devices.

When each priority queue waits for sending packets, it has to wait a fixed time AIFSN and a random time CW. They define time values by multiple time slots. For 802.11b, its time slot is 20ms. The time slot of 802.11a and 802.11g is 9 ms. CW insures the random delay time of DCF, so that the packets collision among the devices with the same access category can be avoided. If collision occurs, CW is doubled until exceeds its maximum value. After every successful transmission, CW returns to the minimum value.

The priority queue that succeeds in the competition of sending packets, it will acquire Txop time to send packets. If the txop value is 0, it is limited to be a MSDC (MAC Service Data Unit).

#### 2) Set WMM Parameters

Click the WMM Configuration button, the following page appears.

|       | WMM Parameters of Access Point |       |      |      |      |       |      |    |         |
|-------|--------------------------------|-------|------|------|------|-------|------|----|---------|
|       | Aifsn                          | CWMin | CW   | Max  | Тхор |       | ACM  | Ac | kPolicy |
| AC_BE | 3                              | 15 💌  | 63   | -    | 0    |       |      |    |         |
| AC_BK | 7                              | 15 💌  | 102  | 3 💌  | D    |       |      |    |         |
| AC_VI | 1                              | 7 💌   | 15   | -    | 94   |       |      |    |         |
| AC_VO | 1                              | 3 💌   | 7    | •    | 47   |       |      |    |         |
|       | WMM Parameters of Station      |       |      |      |      |       |      |    |         |
|       | Aifsn                          | CV    | VMin | C1   | VMax |       | Тхор |    | ACM     |
| AC_BE | 3                              | 1     | 5 💌  | 10   | 23 💌 | 0     |      |    |         |
| AC_BK | 7                              | 15    | 5 💌  | 10   | 23 💌 | O     |      |    |         |
| AC_VI | 2                              | 7     | •    | 1    | 5 💌  | 9     | 4    |    |         |
| AC_VO | 2                              | 3     | •    | 7    |      | 4     | 7    |    |         |
|       | Apply                          |       | Ca   | ncel |      | Close |      |    |         |

On this page, you can configure WMM parameters of access point and station. The parameters are described as follows:

| Field | Description |
|-------|-------------|
|       |             |

| Field     | Description                                              |
|-----------|----------------------------------------------------------|
| Aifsn     | Aifsn (Arbitrary Inter-Frame Space Number). This         |
|           | parameter influences the delay time of WMM access        |
|           | category. If you use voice or video service, you'd       |
|           | better set this parameter to be smaller in the fields of |
|           | AC_VI and AC_VO. If it is E-mail or Web service,         |
|           | you should set a bigger value in the fields of AC_BE     |
|           | and AC_BK.                                               |
| Cwmin     | Cwmin (Mini. Contention Window) also influences          |
|           | the delay time of WMM access category. The               |
|           | difference between AC_VI and AC_VO should be             |
|           | smaller, but the difference between AC_BE and            |
|           | AC_BK should be bigger.                                  |
| Cwmax     | Cwmax (Max.Contention Window)                            |
| Тхор      | Txop (Opportunity to Transmit) may optimize the          |
|           | WMM access. Compared to the WMM access that              |
|           | needs a higher priority, such as AC_VI and AC_VO,        |
|           | this value should be bigger.                             |
| ACM       | ACM (Admission Control Mandatory) parameter              |
|           | only reacts on AC_VI and AC_VO. If you set this          |
|           | value to be 0, it indicates that AP is in the charge of  |
|           | the access commands. If this value is 1, it means        |
|           | the client is in the charge of the access commands.      |
| Ackpolicy | When WMM packets are transmitting, AP will               |
|           | receive an echo request. If you set this value is 0, it  |
|           | means AP does not send back an echo request,             |
|           | which will brings positive effect for WMM. If this       |
|           | value is 1, AP generates the response to the             |
|           | request.                                                 |

Note: NL-HPW200 provides standard WMM settings. If you want to modify the parameters above, please refer to the WMM settings of your WMM products.

#### 3) DLS (Direct Link Setup)

NL-HPW200 provides DLS function. Suppose that there are two WMM devices. Enter the MAC address of a WMM device in the DLS setting of the other device, and then connect the two WMM devices to the NL-HPW200. In this way, the two WMM devices can transmit message directly.

If you want to configure WMM DLS, do as follows:

Step 1 Prepare two wireless network cards (A and B) and one NL-HPW200.

Step 2 Enable the DLS function on the Advanced Wireless Settings page.

| Wi-Fi Multimedia |                     |
|------------------|---------------------|
| VVMM Capable     | € Enable            |
| APSD Capable     | C Enable    Disable |
| DLS Capable      | €nable ○ Disable    |
| WMM Parameters   | WMM Configuration   |

Step 3 Enable the DLS function of wireless network cards. Enter the MAC address of wireless card A on the **WMM** page of the wireless network card B, and then click the **Apply** button.

| 🔀 RaUI    |              |              |         |             |          |           |                 |                                                                                                    |         |   |
|-----------|--------------|--------------|---------|-------------|----------|-----------|-----------------|----------------------------------------------------------------------------------------------------|---------|---|
| Prot      | ile Ne       | twork        | Advanc  | }<br>:ed S  | atistics |           | <b>Ø</b><br>WPS | Radio on/of                                                                                                    | f About | ٩ |
| WMM Setup | itatus       |              |         |             |          |           |                 |                                                                                                    |         | _ |
| WM        | A >> Enabled |              | Power ! | Save >> Dis | abled    |           |                 | Direct Link >> Ena                                                                                                    | abled   |   |
|           | WAWA Enab    | le l         |         |             |          |           |                 |                                                                                                    |         |   |
|           | WMW -        | Power Save   | Enable  |             |          |           |                 |                                                                                                    |         |   |
|           |              | IC_BK        | AC      | _BE         | AC_V     | T 🗖 A     |                 |                                                                                                    |         |   |
|           | Direct       | Link Setup E | nable   |             |          |           |                 |                                                                                                    |         |   |
|           | MAC A        | Address >> 0 | 0 18    | 6e 39       | ca 81    | Timeout V | alue >> 60      | sec                                                                                                    |         |   |
|           |              |              |         |             |          |           |                 |                                                                                                    | Apply   |   |
|           |              |              |         |             |          |           |                 | T                                                                                                    | ar Down |   |
|           |              |              |         |             |          |           |                 | and the second second se |         |   |
|           |              |              |         |             |          |           |                 |                                                                                                    |         | - |

Step 4 If DLS succeeds, you can view the MAC address of wireless card A on the **WMM** page of wireless card B, and vice versa.

NL-HPW200 User Manual

| Profile                      | Network           | Advanced     | Statistics | Cos<br>WMM  | <b>Ø</b><br>WPS | Radio on/off          | About |
|------------------------------|-------------------|--------------|------------|-------------|-----------------|-----------------------|-------|
| WMM Setup Status<br>WMM >> E | nabled            | Power Save > | > Disabled |             |                 | Direct Link >> Enable | ed    |
| <b>2</b> w                   | MM Enable         |              |            |             |                 |                       |       |
| L                            | WMM - Power Sav   | Ve Enable    | AC_VI      | AC,         |                 |                       |       |
| 2                            | Direct Link Setup | p Enable     |            |             |                 |                       |       |
|                              | MAC Address >>    | 00 18 6e     | 39 ca 81   | Timeout Val | ue >> 60        | sec                   |       |
|                              | 00-1E-E3-00-      | -61-8A       |            | 60          |                 | <b></b> Ap            | ply   |
|                              |                   |              |            |             |                 | Tear                  | Down  |

### Multicast-to-Unicast Converter

| Multicast-to-Unicast Converter |          |         |  |  |  |
|--------------------------------|----------|---------|--|--|--|
| Multicast-to-Unicast           | O Enable | Oisable |  |  |  |
|                                | Apply    | Cancel  |  |  |  |

Enable or disable Multicast-to-Unicast. After enabling this function, the transmission quality of wireless multicast stream can be improved.

# 4.2.3 Security

Click Wireless Settings --> Security to display the Wireless Security/Encryption Settings page.

#### <u>open all</u> <u>close all</u>

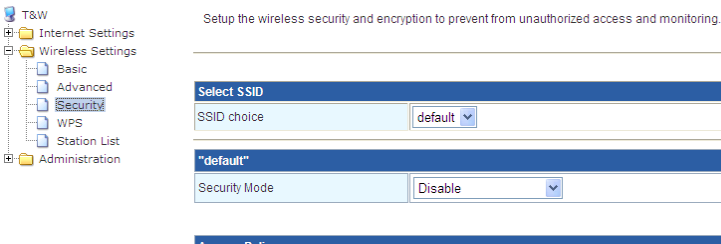

#### Wireless Security/Encryption Settings

| Select SSID        |       |           |        |   |
|--------------------|-------|-----------|--------|---|
| SSID choice        |       | default 🖌 |        |   |
|                    |       |           |        |   |
| "default"          |       |           |        |   |
| Security Mode      |       | Disable   | *      |   |
|                    |       |           |        |   |
| Access Policy      |       |           |        |   |
| Policy             |       | Disable 👻 |        |   |
| Add a station Mac: |       |           |        |   |
|                    | Apply |           | Cancel | 1 |

This page allows you to configure wireless security modes and set the encryption keys, to prevent unauthorized access and monitoring.

#### Select SSID •

| Select SSID |         |
|-------------|---------|
| SSID choice | default |

SSID choice: select SSID that you want to configure.

#### Security Mode •

This page provides 10 types of security modes, including OPEN, SHARED, WEPAUTO, WPA, WPA-PSK, WPA2, WPA2-PSK, WPAPSKWPA2PSK, WPA1WPA2, and 8021.X.

#### 1) **OPEN**

| "default"        |                  |    |         |       |
|------------------|------------------|----|---------|-------|
| Security Mode    |                  | OF | PEN 🔽   |       |
| Wire Equivalence | Protection (WEP) |    |         |       |
| Default Key      |                  |    | Key 1 💌 |       |
|                  | WEP Key 1 :      |    |         | Hex 💌 |
|                  | WEP Key 2 :      |    |         | Hex 💌 |
| WEP KBys         | WEP Key 3 :      |    |         | Hex 💌 |
|                  | WEP Key 4 :      |    |         | Hex 💌 |

The parameters of **OPEN** mode are described as follows:

| Field         | Description                                         |
|---------------|-----------------------------------------------------|
| Security Mode | Select OPEN.                                        |
| Default Key   | Select a key as the default key.                    |
| WEP Keys (WEP | Set 64-bit or 128-bit key. The key format is Hex or |
| Key1/2/3/4)   | ASCII.                                              |

#### 2) SHARED

| "default"     |        |
|---------------|--------|
| Security Mode | SHARED |
| Encrypt Type  | WEP    |

| Wire Equivalence Protection (WEP) |             |             |         |       |
|-----------------------------------|-------------|-------------|---------|-------|
|                                   | Default Key |             | Кеу 1 💌 |       |
|                                   |             | WEP Key 1 : |         | Hex 💌 |
|                                   | WEP Keys    | WEP Key 2 : |         | Hex 💌 |
|                                   |             | WEP Key 3 : |         | Hex 💌 |
|                                   |             | WEP Key 4 : |         | Hex 💌 |

The parameters of **SHARED** mode are described as follows:

| Field         | Description                      |
|---------------|----------------------------------|
| Security Mode | Select SHARED.                   |
| Encrypt Type  | You may select WEP or None.      |
| Default Key   | Select a key as the default key. |

| Field         | Description                                         |
|---------------|-----------------------------------------------------|
| WEP Keys (WEP | Set 64-bit or 128-bit key. The key format is Hex or |
| Key1/2/3/4)   | ASCII.                                              |

### 3) WEPAUTO

| "default"        |                  |     |         |       |
|------------------|------------------|-----|---------|-------|
| Security Mode    |                  | VVE | EPAUTO  |       |
|                  |                  |     |         |       |
| Wire Equivalence | Protection (WEP) |     |         |       |
| Default Key      |                  |     | Key 1 💌 |       |
|                  | WEP Key 1 :      |     |         | Hex   |
| WED Keye         | WEP Key 2 :      |     |         | Hex 💌 |
| WEP Keys         | WEP Key 3 :      |     |         | Hex 💌 |
|                  | WEP Key 4 :      |     |         | Hex 💌 |

The parameters' description of WEPAUTO mode, please refer to OPEN mode.

| 4) | WPA |
|----|-----|
|    |     |

| "default"            |                     |
|----------------------|---------------------|
| Security Mode        | WPA                 |
|                      |                     |
| WPA                  |                     |
| WPA Algorithms       | OTKIP OAES CTKIPAES |
| Key Renewal Interval | 3600 seconds        |
|                      |                     |
| Radius Server        |                     |
| IP Address           |                     |
| Port                 | 1812                |
| Shared Secret        |                     |
| Session Timeout      |                     |
| Idle Timeout         |                     |

The parameters of **WPA** mode are described as follows:

| Field         | Description |
|---------------|-------------|
| Security Mode | Select WPA. |

| Field           | Description                                               |  |  |
|-----------------|-----------------------------------------------------------|--|--|
| WPA Algorithms  | You may select TKIP or AES.                               |  |  |
| Key Renewal     | Set the key renewal interval.                             |  |  |
| Interval        |                                                           |  |  |
| WEP Keys (WEP   | Set 64-bit or 128-bit key. The key format is Hex or       |  |  |
| Key1/2/3/4)     | ASCII.                                                    |  |  |
| IP Address      | The IP address of RADIUS server.                          |  |  |
| Port            | The default port number is 1812. You may change it        |  |  |
|                 | according to the server setting.                          |  |  |
| Shared Secret   | The shared key that RADIUS server needs to                |  |  |
|                 | authenticate.                                             |  |  |
| Session Timeout | If this value is 0, it indicates that there is no session |  |  |
|                 | time limit.                                               |  |  |
| Idle Timeout    | Set the idle timeout.                                     |  |  |

#### 5) WPA-PSK

| "default"            |              |
|----------------------|--------------|
| Security Mode        | WPA-PSK      |
|                      | л            |
| WPA                  |              |
| WPA Algorithms       |              |
| Pass Phrase          | 12345678     |
| Key Renewal Interval | 3600 seconds |

#### The parameters of **WPA-PSK** mode are described as follows:

| Field          | Description                        |  |
|----------------|------------------------------------|--|
| Security Mode  | Select WPA-PSK.                    |  |
| WPA Algorithms | Select <b>TKIP</b> or <b>AES</b> . |  |
| Pass Phrase    | Set 8-bit to 64-bit key.           |  |
| Key Renewal    | Set the key renewal interval.      |  |
| Interval       |                                    |  |

#### 6) **WPA2**

| "default"            |                          |
|----------------------|--------------------------|
| Security Mode        | WPA2                     |
| IN/D.R               |                          |
| WPA Algorithms       | © TKIP IC AES IC TKIPAES |
| Key Renewal Interval | 3600 seconds             |
| PMK Cache Period     | 10 minute                |
| Pre-Authentication   | O Disable      C Enable  |
|                      |                          |
| Radius Server        |                          |
| IP Address           |                          |
| Port                 | 1812                     |
| Shared Secret        |                          |
| Session Timeout      |                          |
| Idle Timeout         |                          |

### The parameters of **WPA2** are described as follows:

| Field              | Description                                         |
|--------------------|-----------------------------------------------------|
| Security Mode      | Select WPA2.                                        |
| WPA Algorithms     | You may select TKIP, AES, or TKIPAES                |
| Key Renewal        | Set the key renewal interval.                       |
| Interval           |                                                     |
| PMK Cache          | Set the PMK (Pairwise Master Key) cache period.     |
| Period             | PMK scheme allows the roaming users that pass       |
|                    | through the 802.11X/EAP handshake protocol roam     |
|                    | to the previous AP again. PMK can decrease the      |
|                    | roaming delay and improve the roaming speed.        |
| Pre-Authentication | Enable or disable pre-authentication.               |
| WEP Keys (WEP      | Set 64-bit or 128-bit key. The key format is Hex or |
| Key1/2/3/4)        | ASCII.                                              |
| IP Address         | The IP address of RADIUS server.                    |
| Port               | The default port number is 1812. You may change it  |
|                    | according to the server setting.                    |
| Shared Secret      | The shared key that RADIUS server needs to          |

| Field           | Description                                               |
|-----------------|-----------------------------------------------------------|
|                 | authenticate.                                             |
| Session Timeout | If this value is 0, it indicates that there is no session |
|                 | time limit.                                               |
| Idle Timeout    | Set the idle timeout.                                     |

### 7) WPA2-PSK

| "default"            |                        |
|----------------------|------------------------|
| Security Mode        | WPA2-PSK               |
|                      |                        |
| WPA                  |                        |
| WPA Algorithms       | O TKIP @ AES O TKIPAES |
| Pass Phrase          | 12345678               |
| Key Renewal Interval | 3600 seconds           |

### The parameters of **WPA2-PSK** mode are described as follows:

| Field      | Description                           |
|------------|---------------------------------------|
| Security   | Select WPA2-PSK.                      |
| Mode       |                                       |
| WPA        | You may select TKIP, AES, or TKIPAES. |
| Algorithms |                                       |
| Pass       | Set 8-bit to 64-bit key.              |
| Phrase     |                                       |
| Key        | Set the key renewal interval.         |
| Renewal    |                                       |
| Interval   |                                       |

### 8) WPAPSKWPA2PSK

| "default"            |                      |
|----------------------|----------------------|
| Security Mode        | WPAPSKWPA2PSK -      |
|                      |                      |
| VVPA                 |                      |
| WPA Algorithms       | OTKIP © AES OTKIPAES |
| Pass Phrase          | 12345678             |
| Key Renewal Interval | 3600 seconds         |

The parameters' description of WPAPSKWPA2PSK mode, please refer to **WPA2-PSK**.

#### 9) WPA1WPA2

| "default"            |                        |
|----------------------|------------------------|
| Security Mode        | WPA1WPA2               |
|                      |                        |
| WPA                  |                        |
| WPA Algorithms       | O TKIP I AES O TKIPAES |
| Key Renewal Interval | 3600 seconds           |
|                      | JL                     |
| Radius Server        |                        |
| IP Address           |                        |
| Port                 | 1812                   |
| Shared Secret        |                        |
| Session Timeout      | D                      |
| Idle Timeout         |                        |

#### The parameters of **WPA1WPA2** are described as follows:

| Field          | Description                                        |
|----------------|----------------------------------------------------|
| Security Mode  | Select WPA1WPA2.                                   |
| WPA Algorithms | You may select TKIP, AES, or TKIPAES.              |
| Key Renewal    | Set the key renewal interval.                      |
| Interval       |                                                    |
| IP Address     | The IP address of RADIUS server.                   |
| Port           | The default port number is 1812. You may change it |
|                | according to the server setting.                   |

| Field           | Description                                               |
|-----------------|-----------------------------------------------------------|
| Shared Secret   | The shared key that RADIUS server needs to                |
|                 | authenticate.                                             |
| Session Timeout | If this value is 0, it indicates that there is no session |
|                 | time limit.                                               |
| Idle Timeout    | Set the idle timeout.                                     |

# 10) **802.1X**

| "default"       |                    |
|-----------------|--------------------|
| Security Mode   | 802.1X             |
|                 |                    |
| 802.1x WEP      |                    |
| WEP             | O Disable O Enable |
|                 |                    |
| Radius Server   |                    |
| IP Address      |                    |
| Port            | 1812               |
| Shared Secret   |                    |
| Session Timeout |                    |
| Idle Timeout    |                    |

The parameters of 802.1X mode are described as follows:

| Field           | Description                                               |
|-----------------|-----------------------------------------------------------|
| Security Mode   | Select 802.1X.                                            |
| IP Address      | The IP address of RADIUS server.                          |
| Port            | The default port number is 1812. You may change it        |
|                 | according to the server setting.                          |
| Shared Secret   | The shared key that RADIUS server needs to                |
|                 | authenticate.                                             |
| Session Timeout | If this value is 0, it indicates that there is no session |
|                 | time limit.                                               |
| Idle Timeout    | Set the idle timeout.                                     |

# Access Policy

| Policy                | Allow                           |
|-----------------------|---------------------------------|
| Del 00:14:78:3F:2F:3B | Disable<br>Allow 78:3F:2F:3C    |
| Del 00:14:78:3F:2F:3D | Reject<br>Del 00:14:78:3F:2F:3E |
| Add a station Mac:    |                                 |

The parameters of Access Policy are described as follows:

| Field       | Description                                               |
|-------------|-----------------------------------------------------------|
| Policy      | • <b>Disable:</b> Stop the access control to the wireless |
|             | devices in the MAC list.                                  |
|             | Allow: Allow the access control to the wireless           |
|             | devices in the MAC list.                                  |
|             | Reject: Reject the access control to the wireless         |
|             | devices in the MAC list.                                  |
| Add a       | Enter the MAC address of wireless device that you want to |
| station Mac | allow or reject.                                          |

After finishing the settings, click the **Apply** button to apply the settings.

# 4.2.4 WPS

Click Wireless Settings --> WPS to display the Wi-Fi Protected Setup page.

#### open all close all

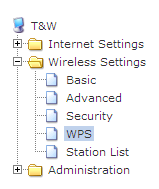

#### Wi-Fi Protected Setup

You could setup security easily by choosing PIN or PBC method to do Wi-Fi Protected Setup.

| Enable 💌      |                                                                                                  |
|---------------|--------------------------------------------------------------------------------------------------|
|               |                                                                                                  |
|               |                                                                                                  |
|               |                                                                                                  |
| Idle          |                                                                                                  |
| Yes           |                                                                                                  |
| default       |                                                                                                  |
| WPA2-PSK      |                                                                                                  |
| AES           |                                                                                                  |
| 2             |                                                                                                  |
| sdfasdfasfadf |                                                                                                  |
| 31668729      |                                                                                                  |
|               |                                                                                                  |
|               |                                                                                                  |
|               |                                                                                                  |
|               |                                                                                                  |
| ● PIN O PBC   |                                                                                                  |
|               |                                                                                                  |
| ][            | _                                                                                                |
|               |                                                                                                  |
|               |                                                                                                  |
|               |                                                                                                  |
|               |                                                                                                  |
|               |                                                                                                  |
|               | Idle       Yes       default       WPA2-PSK       AES       2       sdfasdfasfadf       31668729 |

On this page, you can modify the WPS settings. WPS can make your client automatically synchronize with the AP setting, and establish connection.

# WPS Config

| WPS Config |          |  |
|------------|----------|--|
| WPS:       | Enable 💌 |  |
| Apply      |          |  |

WPS: enable or disable WPS.

After enabling WPS, you can configure the parameters related to WPS.

#### • WPS Summary

| WPS Summary            |               |  |  |
|------------------------|---------------|--|--|
| WPS Current Status:    | Idle          |  |  |
| WPS Configured:        | Yes           |  |  |
| WPS SSID:              | default       |  |  |
| WPS Auth Mode:         | WPA2-PSK      |  |  |
| WPS Encryp Type:       | AES           |  |  |
| WPS Default Key Index: | 2             |  |  |
| WPS Key(ASCII)         | sdfasdfasfadf |  |  |
| AP PIN:                | 31668729      |  |  |
| Reset OOB              |               |  |  |

WPS summary displays the preset WPS information, such as WPS current status, WPS authentication mode, and WPS encryption type.

Click the Reset OOB button to display the WPS default settings.

### WPS Progress

WPS modes include PIN and PBC modes, At present, WPS supports three operation modes, including **Enrollee** mode, **Registrar** mode, and **PBC** mode. **Enrollee** and **Registrar** modes need to apply PIN code negotiation.

- 1) Enrollee Mode
- Step 1 Select **Enrollee** mode on the wireless client, the software of wireless client will generate a random PIN code, for example, 12345678.
- Step 2 On the **Wi-Fi Protected Setup** page, enter the PIN code of wireless client, for example, 12345678.
- Step 3 Click the **Apply** button on the **Wi-Fi Protected Setup** page to submit setting.

| WPS Progress |             |  |
|--------------|-------------|--|
| WPS mode     | ● PIN O PBC |  |
| PIN          | 12345678    |  |
| Apply        |             |  |

2) Registrar Mode

# Step 1 View the AP PIN on the **Wi-Fi Protected Setup** page, for example, 31668729.

| WPS Summary            |                     |
|------------------------|---------------------|
| WPS Current Status:    | Idle                |
| WPS Configured:        | No                  |
| WPS SSID:              | RalinkInitAP_305298 |
| WPS Auth Mode:         | WPA-PSK             |
| WPS Encryp Type:       | TKIP                |
| WPS Default Key Index: | 2                   |
| WPS Key(ASCII)         | 12345678            |
| AP PIN:                | 31668729            |
| Reset OOB              |                     |

Step 2 Select **Registrar** mode on the wireless client and enter the PIN code of the NL-HPW200. See the following figure:

| Profile       | Network Adv      | anced Statistics       | WWW               | <b>Ø</b><br>WPS | Radio On/Of | f About                         |
|---------------|------------------|------------------------|-------------------|-----------------|-------------|---------------------------------|
|               |                  | WPS AP List            |                   |                 |             |                                 |
| ID :          | default          |                        | 00-E0-4C-81-86-D1 | I 1             |             | Information<br>Pin Code         |
|               |                  | WPS Profile List       |                   |                 |             | 31668729 Retress<br>Config Mode |
| ExRegIVW27700 | 1                |                        |                   | ٩               |             | Registrar 🔹                     |
| •             |                  |                        |                   |                 | • • •       | Connect                         |
| EIN           | WPS Associate IE |                        | Progress >> 0%    |                 |             | Rotate                          |
| PBC           | WPS Probe IE     | WPS status is disconne | scted             |                 |             | Disconnect                      |
|               | Auto             |                        |                   |                 |             | Export Profile                  |

- 3) PBC Mode
- Step 1 On the **Wi-Fi Protected Setup** page, select the **PBC** mode, and then click the **Apply** button. You may also press the **WPS** button on the rear panel.

| WPS Progress |             |  |
|--------------|-------------|--|
| WPS mode     | O PIN O PBC |  |
| Apply        |             |  |

- Step 2 Enable the PBC function on the wireless client. In that case, NL-HPW200 and wireless client will automatically establish connection.
- WPS Status

| WPS Status |   |    |
|------------|---|----|
| WSC:Idle   |   | *  |
|            |   | Ψ. |
|            | ► |    |

The figure above displays WPS current status.

# 4.2.5 Station List

Click Wireless Settings --> Station List to display the Station List page.

| ☑ T&W ☑ ☐ ☐ Internet Settings ☐ ☐ Wireless Settings | You could monitor stations w | /hich a: | ssociated | I to this AP here |     |     |     |      |
|-----------------------------------------------------|------------------------------|----------|-----------|-------------------|-----|-----|-----|------|
| Basic                                               | Miroloss Notwork             |          |           |                   |     |     |     |      |
| Advanced                                            | WITCIESS NELWORK             | 1        | 1         | 16                |     | 1   | 1   |      |
| Security                                            | MAC Address                  | Aid      | PSM       | MimoPS            | MCS | BW  | SGI | STBC |
| WPS                                                 | 00:1E:4C:39:E4:46            | 1        | 1         | 0                 | 1   | 20M | 0   | 0    |
| Station List                                        | 00:1B:77:03:7D:FB            | 2        | 1         | 0                 | 5   | 20M | 0   | 0    |

On this page, you can view the wireless networks that connect to the NL-HPW200. If there is any wireless network connects to NL-HPW200, refresh this page and the connection information of the wireless network is displayed.

# 4.3 Administration

The following figure shows the navigation menu of the Administration:

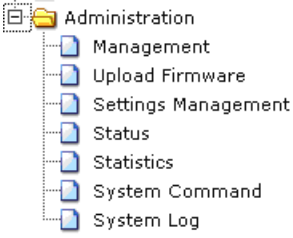

The sub-menus of the Administration include Management, Upload Firmware, Settings Management, Status, Statistics, System Command and System Log.

#### 4.3.1 Management

#### Click Administration --> Management to display the System Management page.

| <u>open all   close all</u>                        | System Managemen                                                                                   | t                                                             |  |  |  |
|----------------------------------------------------|----------------------------------------------------------------------------------------------------|---------------------------------------------------------------|--|--|--|
| T&W                                                | You may configure administrator account and password, NTP settings, and Dynamic DNS settings here. |                                                               |  |  |  |
| E G Firewall                                       |                                                                                                    |                                                               |  |  |  |
| 🖲 🧰 usb                                            | Language Settings                                                                                  |                                                               |  |  |  |
| Administration                                     | Select Language                                                                                    | English -                                                     |  |  |  |
| Upload Firmware     Settings Management     Status | Âρ                                                                                                 | ply Cancel                                                    |  |  |  |
| - 🚺 Statistics                                     | Adminstrator Settings                                                                              |                                                               |  |  |  |
| System Command<br>D System Log                     | Account                                                                                            | admin                                                         |  |  |  |
|                                                    | Password                                                                                           | •••••                                                         |  |  |  |
|                                                    | Ân                                                                                                 | nly Cancel                                                    |  |  |  |
|                                                    |                                                                                                    | eaner.                                                        |  |  |  |
|                                                    | NTP Settings                                                                                       |                                                               |  |  |  |
|                                                    | Current Time                                                                                       | Sat Jan 1 01:09:17 UTC 2000 Sync with host                    |  |  |  |
|                                                    | Time Zone:                                                                                         | (GMT-11:00) Midway Island, Samoa 💌                            |  |  |  |
|                                                    | NTP Server                                                                                         | ex time nist gov<br>ntp0.broad.mit.edu<br>time.stdfime.gov.tw |  |  |  |
|                                                    | NTP synchronization(hours)                                                                         |                                                               |  |  |  |
|                                                    | Αp                                                                                                 | ply Cancel                                                    |  |  |  |
|                                                    | DDNS Settings                                                                                      |                                                               |  |  |  |
|                                                    | Dynamic DNS Provider                                                                               | None                                                          |  |  |  |
|                                                    | Account                                                                                            |                                                               |  |  |  |
|                                                    | Password                                                                                           |                                                               |  |  |  |
|                                                    | DDNS                                                                                               |                                                               |  |  |  |
|                                                    | A                                                                                                  | Cancel                                                        |  |  |  |

This page provides administration settings, NTP settings, and DDNS settings.

### Language Settings

| Language Settings |         |        |  |
|-------------------|---------|--------|--|
| Select Language   | English | -      |  |
|                   | Apply   | Cancel |  |

Select Language: Only provide English.

**Administrator Settings** 

| Adminstrator Settings |       |        |
|-----------------------|-------|--------|
| Account               | admin |        |
| Password              |       |        |
|                       | Apply | Cancel |

The parameters of Administrator Settings are described as follows:

| Field    | Description                                |
|----------|--------------------------------------------|
| Account  | Enter the account that you want to change. |
| Password | Enter the password for the new username.   |

Note: If you forget the account and the password, please press the Reset button. The system will return to the factory default settings. The default account and the password are Admin.

### NTP Settings

You may set the AP time to synchronize the time with your PC or the NTP server.

| NTP Settings               |                                                                |
|----------------------------|----------------------------------------------------------------|
| Current Time               | Sat Jan 1 01:31:44 UTC 2000 Sync with host                     |
| Time Zone:                 | (GMT-11:00) Midway Island, Samoa 💌                             |
| NTP Server                 | ex time.nist.gov<br>nip0.broad.mit.edu<br>time.stidline.gov.tw |
| NTP synchronization(hours) |                                                                |
| Арр                        | ly Cancel                                                      |

The parameters of the NTP Settings are described as follows:

| Field               | Description                                      |
|---------------------|--------------------------------------------------|
| Current Time        | Display the current system time. Click the       |
|                     | Sync with Host button, and then AP can           |
|                     | synchronize its time with your PC.               |
| Time Zone           | Select your proper time zone.                    |
| NTP Server          | Enter the URL of the time server.                |
| NTP synchronization | Set the interval for synchronizing with the time |

| Field   | Description |
|---------|-------------|
| (hours) | server.     |

# 4.3.2 Upload Firmware

Click Administration --> Upload Firmware to display the Upload Firmware page.

| 및 T&W<br>B- ☐ Internet Settings<br>B- ☐ Wireless Settings         | Upgrade the Ralink SoC firmware to obtain new functionality. It takes about 1 minute to uploa<br>upgrade flash and be patient please. Caution! A corrupted image will hang up the system. |
|-------------------------------------------------------------------|----------------------------------------------------------------------------------------------------|
| 🖃 🔄 Administration                                                | Update Firmware                                                                                                    |
| Management     Upload Firmware     Settings Management     Status | Location: Browse Apply                                                                                                    |
| Statistics                                                        | Update Bootloader                                                                                                    |
| System Command                                                    | Location: Browse                                                                                                    |
|                                                                   | Apply                                                                                                    |

If you want to upload the firmware of the NL-HPW200, click the **Browse...** button to choose the correct new firmware, and then click the **Apply** button. System begins to upgrade firmware.

After upgrading, system reboots and automatically enters the Web page.

The procedure for upgrading Bootloader is similar to that of the firmware upgrade.

Note: Upgrading firmware will make the AP return to the factory defaults. In order to avoid the settings loss, please save the settings before upgrading firmware. During upgrading, do not cut off the power or press the **Reset** button.

# 4.3.3 Settings Management

Click Administration --> Settings Management to display the Settings Management page.

| <u>open all   close all</u>                                                   | Settings Management                                                            | t                                                                         |
|-------------------------------------------------------------------------------|--------------------------------------------------------------------------------|---------------------------------------------------------------------------|
| G T&W<br>B ← Internet Settings<br>B ← Wireless Settings<br>E ← Administration | You might save system settings by e<br>importing the file, or reset them to fa | exporting them to a configuration file, restore them by<br>ctory default. |
| Management                                                                    |                                                                                |                                                                           |
| Upload Firmware                                                               | Export Settings                                                                |                                                                           |
| Settings Management     Status                                                | Export Button                                                                  | Export                                                                    |
| Statistics System Command                                                     |                                                                                |                                                                           |
| System Log                                                                    | Import Settings                                                                |                                                                           |
|                                                                               | Settings file location                                                         | Browse                                                                    |
|                                                                               | Imp                                                                            | ort Cancel                                                                |
|                                                                               |                                                                                |                                                                           |
|                                                                               | Load Factory Defaults                                                          |                                                                           |
|                                                                               | Load Default Button                                                            | Load Default                                                              |

The parameters on this page are described as follows:

| Field                 | Description                                    |
|-----------------------|------------------------------------------------|
| Export Settings       | Click the Export button to save the settings   |
|                       | on your local PC.                              |
| Import Settings       | Click the Browse button to choose the          |
|                       | settings on your PC, and then click the Import |
|                       | button to import the settings to AP.           |
| Load Factory Defaults | Click the Load Default button, the system      |
|                       | returns to the factory default settings.       |

# 4.3.4 Status

Click Administration --> Status to display the Access Point Status page.

#### <u>open all</u> | <u>close all</u>

| 😨 т&w   |                     |
|---------|---------------------|
| 🕂 🗀 Int | ernet Settings      |
| 🗄 🚞 Wi  | reless Settings     |
| 🗄 😑 🗚   | ministration        |
|         | Management          |
| 🗋       | Upload Firmware     |
|         | Settings Management |
|         | Status              |
| - 🗋     | Statistics          |
|         | System Command      |
| - 0     | System Log          |

#### **Access Point Status**

Let's take a look at the status of Ralink SoC Platform.

| System Info                  |                          |
|------------------------------|--------------------------|
| SDK Version                  | 3.2.0.0 (Aug 18 2009)    |
| System Up Time               | 3 hours, 43 mins, 6 secs |
| System Platform              | RT3052 embedded switch   |
| Operation Mode               | Bridge Mode              |
| Internet Configurations      |                          |
| Connected Type               | DHCP                     |
| WAN IP Address               | 192.168.1.1              |
| Subnet Mask                  | 255.255.255.0            |
| Default Gateway              | 192.168.1.254            |
| Primary Domain Name Server   | 192.168.1.5              |
| Secondary Domain Name Server | 168.95.1.1               |
| MAC Address                  | 00:0C:43:30:52:11        |
| Local Network                |                          |
| Local IP Address             | 192.168.1.1              |
| Local Netmask                | 255.255.255.0            |
| MAC Address                  | 00:0C:43:30:52:11        |

This page displays system information, Internet configuration, and local network settings.

# 4.3.5 Statistic

Click the Administration --> Statistics to display the Statistic page.

#### <u>open all | close all</u>

#### Statistic

| 🥃 T&W<br>⊞ 🛅 Internet Settings | Take a look at the Ralink SoC statistics |          |
|--------------------------------|------------------------------------------|----------|
| 🗄 📋 Wireless Settings          | Метогу                                   |          |
| Management                     | Memory total:                            | 29224 kB |
| 📋 Upload Firmware              | Memory left:                             | 18568 kB |
| Settings Management            | WAN/LAN                                  |          |
| Status                         | LAN Rx packets:                          | 9072     |
| System Command                 | LAN Rx bytes:                            | 644400   |
| System Log                     | LAN Tx packets:                          | 2423     |
|                                | LAN Tx bytes:                            | 1437584  |
|                                | All interfaces                           |          |
|                                | Name                                     | eth2     |
|                                | Rx Packet                                | 40963    |
|                                | Rx Byte                                  | 3515667  |
|                                | Tx Packet                                | 4770     |
|                                | Tx Byte                                  | 2198164  |
|                                | Name                                     | lo       |
|                                | Rx Packet                                | 17       |
|                                | Rx Byte                                  | 2878     |
|                                | Tx Packet                                | 17       |
|                                | Tx Byte                                  | 2878     |

This page displays the memory status, the numbers of transmitted and received data packets of the WLAN, LAN, and WAN.

# 4.3.6 System Command

Click Administration --> System Command to display the System Command page.

| <u>open all   close all</u>                                                                                                    | System Command                |   |
|----------------------------------------------------------------------------------------------------|-------------------------------|---|
| 😼 T&W<br>🖻 🦳 Internet Settings                                                                                                    | Run a system command as root. |   |
| 🖽 🧰 Wireless Settings                                                                                                    | System command                |   |
| Administration     Management     Oload Firmware     Settings Management     Status     Statistics     Statistics     System Command     System Log | Command:                      |   |
|                                                                                                    |                               | ~ |
|                                                                                                    |                               |   |
|                                                                                                    | Apply Cancel                  |   |

On this page, you can run 4 types of commands, including ls, ps, reboot, and ping.

# 4.3.7 System Log

Click Administration --> System Log to display the System Log page.

#### <u>open all</u> | <u>close all</u>

#### System Log

| T&W     Tay     Internet Settings     Wireless Settings     Administration                                                                 | Syslog:<br>Refresh Clear                                                                                                    |                                                                                                    |
|----------------------------------------------------------------------------------------------------|----------------------------------------------------------------------------------------------------|----------------------------------------------------------------------------------------------------|
|                                                                                                    | System Log                                                                                                    |                                                                                                    |
| <ul> <li>Status</li> <li>Status</li> <li>Status</li> <li>Status</li> <li>Statistics</li> <li>System Command</li> <li>System Loc</li> </ul> | Jan 1 03:09:48 (none) syslog.info syslogd started: BusyBox v1.12<br>Jan 1 03:09:48 (none) user.notice kernel: klogd started: BusyBox<br>Jan 1 03:09:58 (none) user.info kernel: br0: topology change det<br>Jan 1 03:09:58 (none) user.info kernel: br0: port 9(ra7) enterir<br>Jan 1 03:09:58 (none) user.info kernel: br0: port 8(ra6) enterir<br>Jan 1 03:09:58 (none) user.info kernel: br0: port 8(ra6) enterir<br>Jan 1 03:09:58 (none) user.info kernel: br0: port 7(ra5) enterir<br>Jan 1 03:09:58 (none) user.info kernel: br0: port 7(ra5) enterir<br>Jan 1 03:09:58 (none) user.info kernel: br0: port 7(ra5) enterir<br>Jan 1 03:09:58 (none) user.info kernel: br0: port 7(ra5) enterir<br>Jan 1 03:09:58 (none) user.info kernel: br0: port 5(ra3) enterir<br>Jan 1 03:09:58 (none) user.info kernel: br0: port 5(ra3) enterir<br>Jan 1 03:09:58 (none) user.info kernel: br0: port 5(ra3) enterir<br>Jan 1 03:09:58 (none) user.info kernel: br0: port 4(ra2) enterir<br>Jan 1 03:09:58 (none) user.info kernel: br0: port 4(ra2) enterir<br>Jan 1 03:09:58 (none) user.i | 1<br>: v1.2.1 (2009-<br>ected, propagat<br>g forwarding st<br>ected, propagat<br>ig forwarding st<br>ected, propagat<br>ig forwarding st<br>ected, propagat<br>ig forwarding st<br>ected, propagat<br>ig forwarding st<br>ected, propagat<br>ig forwarding st<br>ected, propagat<br>ig forwarding st<br>ected, propagat |
|                                                                                                    | Jan 1 03:09:58 (none) user.info kernel: br0: topology change det<br>Jan 1 03:09:58 (none) user.info kernel: br0: port 1(ra0) enterir<br>Jan 1 03:00:20 (none) user.info syslog: Password for 'admin' cha<br>Jan 1 03:30:33 (none) user.info syslog: Password for 'admin' cha                                                                                                    | ected, propagat<br>ig forwarding st<br>inged<br>anged                                                                                                    |

On this page, you are allowed to set the log server and view the system log. After enabling the remote log server and entering the IP address of the server, click the Apply button, and then the log information can be sent to the remote log server.

# 5 Install the PowerLine Utility

First step, you need to verify that there is no any other Powerline Utility installed on your computer before installing this utility. If there is another utility installed, please uninstall it and restart your computer.

Second step, please insert the Utility CD-ROM into the computer's CD-ROM drive. then select the "PowerLine Utility Installation" folder and clicks the setup.exe. Follow the steps to install the Utility Program. No password or CD-Key is needed.

The installation utility similar to the one shown in below figure. Click the Next button to continue.

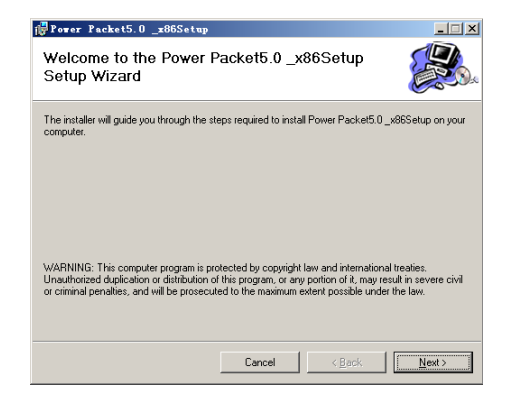

| Power Packet5.0 _x86Setup                                                                                          |                                        |                            |
|----------------------------------------------------------------------------------------------------|----------------------------------------|----------------------------|
| Select Installation Fold                                                                                           | ler                                    |                            |
| The installer will install Power Packet5.(                                                                         | 0_x86Setup to the following folde      | er.                        |
| To install in this folder, click "Next". To                                                                        | install to a different folder, enter i | t below or click "Browse". |
| <u>F</u> older:                                                                                                    |                                        |                            |
| C:\Program Files\Intellon\Po                                                                                       | wer Packet5.0 _x86Setup\               | Browse                     |
|                                                                                                    |                                        | Disk Cost                  |
| Install Power Packet5.0_x86Setup f                                                                                 | ior yourself, or for anyone who us     | es this computer:          |
| Evenione                                                                                                    |                                        |                            |
| C Lutur                                                                                                    |                                        |                            |
| U Just me                                                                                                    |                                        |                            |
| U Just me                                                                                                    |                                        |                            |
| t Just me                                                                                                    | Cancel < Ba                            | ack                        |
| C Just <u>m</u> e                                                                                                  | Cancel < Ba                            | ack Next>                  |
| Power Packet5.0 _x86Setup                                                                                          | Cancel < <u>B</u> a                    | sck                        |
| Pover Packet5.0 _x86Setup<br>Installation Complete                                                                 | Cancel < <u>8</u> 2                    | ack <u>Next&gt;</u>        |
| Pover Packet5.0 _x865etup<br>Pover Packet5.0 _x865etup<br>Power Packet5.0 _x685etup has been                       | Cancel <u>Se</u>                       | sck <u>Next&gt;</u>        |
| Pover Packet5.0z005setup<br>Installation Complete<br>Power Packet5.0x065etup has been<br>Cick "Diose" to ext.      | Cancel <u>Se</u>                       | ack <u>Next&gt;</u>        |
| Pover Packet5.01055etup<br>Installation Complete<br>Pover Packet5.0_x655etup has been<br>Click "Doe" to ext.       | Cancel < Ba                            | sck Next>                  |
| Pover Packet5.0x865etup<br>Installation Complete<br>Pover Packet5.0_x665etup has been<br>Click "Dore" to ext.      | Cancel < Ba                            | sck <u>Nest</u>            |
| Power Packet5, 0x865etup<br>Installation Complete<br>Power Packet5, 0 _x665etup has been<br>Click "Close" to ext.  | Cancel                                 | sck <u>Nest</u>            |
| Pover Packet5, 0x865etup<br>Installation Complete<br>Power Packet5, 0 _x665etup has been<br>Click "Close" to exit. | Cancel                                 | eck Next>                  |
| Pover Packet5 0x865etup<br>Installation Complete<br>Power Packet5 0_x665etup has been<br>Click "Close" to exit.    | Cancel                                 | sck <u>Rest</u>            |
| Suit ge  Pover Tacket5, 0x86Setup Installation Complete Power Packet5, 0 _x66Setup has been Click "Close" to exit. | Cancel                                 | eck Next>                  |
| Power Packet5, 0x0055etup<br>Installation Complete<br>Power Packet5, 0_x665etup has been<br>Click "Dose" to exit.  | Cancel                                 | sck Next>                  |

Click "Close" to complete installation.

# 6 How to Use The Utility Software

# 6.1 Main Tab

The **Main** screen provides a list of all powerline devices logically connected to the computer when the utility is running.

The **top panel** shows local HomePlug devices connected to the computer's NIC (Network Interface Card). the user can click the Connect button to its right. Once connected to the local device, the utility will automatically scan the power line periodically for any other HomePlug devices. If no local HomePlug devices are discovered, the status area above the connect button will indicate with a message 'NO HOMEPLUG ADAPTERS DETECTED'.

| evice Type                            | MAC Address<br>00:1E:E3:00:26:06 | Connecte             | ed on Powerline | device.                    |
|---------------------------------------|----------------------------------|----------------------|-----------------|----------------------------|
| Powerline Devices dete<br>Device Name | cted: Network Typ<br>Password    | e: Public<br>Quality | Rate (Mbps)     | Autoscan On<br>MAC Address |
| Device 3                              |                                  |                      | 125.00          | 00:1E:E3:00:26:C9          |
| Device 2                              |                                  |                      | 92.00           | 00.1E:E3:00.26:CA          |
| Device 1                              |                                  |                      | 98.00           | 00.1E:E3:00.26:CD          |
| Device 5                              |                                  |                      | 120.00          | 00:1E:E3:00:26:CE          |
|                                       |                                  |                      |                 |                            |

The **lower panel** displays all the HomePlug remote devices, discovered on the current logical network. The total number of remote devices connected on the same network can be found on top of the Remote device panel. The Network type (Public or Private) is also displayed based on the network status of the local device. The scan status option is displayed on the top right corner above the Remote devices panel showing whether the Autoscan functionality is turned ON or OFF. The following information is displayed for all devices that appear in the lower panel.

#### Device Name

This column shows the default device name, which may be user re-defined. A user can change the name by either using the rename button or by clicking on the name and editing in-place.

#### MAC Address

This column shows the Remote device's MAC address.

#### Password

This column by default is blank and "Enter Password" button can be used to enter it. To set the Password of the device (required when creating a private network), first select the device by clicking on its name in the lower panel and then click on the enter Password button. A dialog box will appear as shown in below figure to type the password. The selected device name is shown above the password field and the password can be verified by hitting the OK button. The Password field accepts the Device password in any case formats, with or without dashed between them.

A confirmation box will appear if the password was entered correctly. If a device was not found, the user will be notified along with the suggestions to resolve common problems. This process might take a few seconds to get completed.

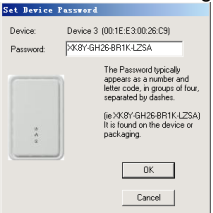

### • Add

This button is used to add a remote device to the existing network by entering the device password of the device. A dialog box will appear as shown in below figure. The dialog box allows the user to enter both a device name and the password.

A confirmation box will appear if the password was entered correctly and if the device was found in the powerline network. If a device was not found, the user will be notified and suggestions to resolve common problems will be presented.

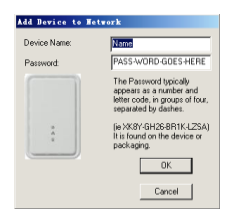

Note: The device must be present on the power line (plugged in) in order for the password to be confirmed and added to the network. If the device could not be located, a warning message will be shown.

### • Scan

This button is used to perform an immediate search of the HomePlug devices connected to the Powerline network. By default, the utility automatically scans every few seconds and updates the display screen.

# 6.2 Privacy Tab

The **Privacy** screen provides the user with an option to maintain security for their logical network and also to select the devices that has to be included in the network. The appearance is shown in below figure.

All HomePlug devices are shipped using a default logical network (network name), which is normally "**HomePlug**". The **Privacy** dialog screen allows user to change to a private network by changing the network name (network password) of devices.

The user can always reset to the HomePlug network (Public) by entering "HomePlug" as the network name or by clicking on the Use **Default** button.

| Power Packet5.0 _x86                                                                                                    | ×                              |
|----------------------------------------------------------------------------------------------------|--------------------------------|
| Main Privacy Diagnostics About                                                                                                    |                                |
| Use this scient to create a Private Network that provides you with extra secur<br>Private Network Name<br>ScientFugAN<br>Do not share the network name with others you do not want to be pat of th         | ity.<br>twork]<br>iis network. |
| After setting the name above, choose how it will be applied below:<br>Place On This Network:<br>Only the device attached to this computer (the Local Device)<br>Isolates this computer (the Incold Device) | Set Local Device Only          |
| ALL devices whore Password has been entered.<br>(They communicate together but are isolated from devices with<br>a different network name)                                                                 | OR<br>Set All Devices          |
|                                                                                                    | Close Cancel                   |

*Note: Changing the network name to anything other than HomePlug will show the network type on the main screen as Private.* 

### Set Local Device Only

This button can be used to change the network name (network password) of the local device. If a new network password is entered, all the devices seen on the Main panel prior to this will be no longer present in the new network, effectively making the local devices not to communicate to the devices who were in the old logical network. Devices previously set up with the same logical network (same network name) will appear in the device list afterward selecting this option.

### Set All Devices

This button is used to change the logical network of all devices that appear on the Main panel whose Device's Password had been entered for the same logical network. A dialog window will appear to report the success of this operation. For devices whose device password's were not entered, this operation will fail and will report a failure message.

# 6.3 Diagnostics Tab

The **Diagnostics** screen shows System information and a history of all remote devices seen over a period of time. The appearance is shown in below figure.

The **Upper panel** shows technical data concerning software and hardware present on the host computer which were used to communicate over HomePlug on the Powerline network. It shall include the following:

- Operating System Platform/Version
- Host Network Name
- User Name
- MAC Address of all NICs (Network interface card) connected to the host
- Identify versions of all Driver DLLs and Libraries used (NDIS) and optionally
- HomePlug chipset manufacturer name (Turbo Only devices)
- MAC Firmware Version (Turbo Only devices)
- MAC addresses of all devices connected locally to the host
- Version of the Configuration Utility
- Vendor name

| in   Privac    | y Diagnostics About                                         | 1                                 |             |           |              |
|----------------|-------------------------------------------------------------|-----------------------------------|-------------|-----------|--------------|
| System Informa | ation                                                       |                                   |             |           | -            |
| On NIC #1 MA   | C = 00:1A:A0:3A:26:F7                                       |                                   |             |           |              |
| HomePlug D     | evice #1 MAC = 00:1E:E3:0                                   | 0:26:06                           |             |           |              |
| Network nam    | e:HomePlugAV                                                |                                   |             |           |              |
| Vendor: Intell | on                                                          |                                   |             |           |              |
| Firmware: HF   | 1.0                                                         |                                   |             |           |              |
| Reads: IIII.   | 29 (UKB), Writes: 34840 (UI<br>ila = 0, Hisbart = 0,00 Mbar | KBJ<br>Lawrad - 0.00 Mbr          |             |           | -1           |
| Drops = 0, Pa  | ils = 0, Highest = 0.00 Mbps                                | : Lowest = 0.00 Mbp               | 08          |           | <u> </u>     |
| lemote Device  | History (Log)                                               |                                   |             |           |              |
| Device         | MAC Address                                                 | Password                          | Rate (Mbps) | Network   | Last Seen    |
| Device 1       | 001E:E3:00:26:CD                                            | not entered -                     | 98.00       | HomePlug  | May 09 11:41 |
| Device 2       | 00:1E:E3:00:26:CA                                           | <ul> <li>not entered -</li> </ul> | 92.00       | HomePlug  | May 09 11:41 |
| Device 3       | 00:1E:E3:00:26:C9                                           | <ul> <li>not entered -</li> </ul> | 125.00      | HomePlug  | May 09 11:41 |
| Device 5       | 00.1E:E3.00.26.CE                                           | <ul> <li>not entered -</li> </ul> | 120.00      | HomePlug  | May 09 11:41 |
|                |                                                             |                                   |             |           |              |
|                |                                                             |                                   |             |           |              |
|                |                                                             |                                   |             |           |              |
| 4 Í            |                                                             |                                   |             |           | •            |
|                |                                                             |                                   |             |           |              |
|                |                                                             |                                   | 1           | D110      | - 4          |
| Delete         | Email Report                                                |                                   | Save Report | Fint Hep  | ort I        |
| Delete         | Email Report                                                | _                                 | Save Report | Print Hep | ort          |
| Delete         | Email Report                                                | _                                 | Save Report | Print Hep | or           |

The **Lower panel** contains a history of all remote devices seen on the computer over a certain period of time. All devices that were on the powerline network are listed here along with a few other parameters. Devices that are active on the current logical network will show a transfer rate in the Rate column; devices on other networks, or devices that may no longer exist are shown with a "?" in the Rate column. The following remote device information is available from the diagnostics screen:

Device Alias Name

- Device MAC Address
- Device Password
- Device Last known rate
- Device Last Known Network name
- HomePlug chipset manufacturer name
- Date device last seen on the network
- MAC Firmware Version

The diagnostics information displayed may be saved to a text file for later use, or can be printed for reference for a technical support call. Devices, which are not part of the network anymore, can be deleted using the delete button. A dialog window pops up with a confirmation message if we try to delete a device whose password has been entered.

# 6.4 About Tab

The **About** screen shows the software version and provides a html link to a website, such as www.PowerPacket.com. Clicking on the web address field will open a web browser and take the user directly to the web site.

| fais Privacy Dispositics About<br>PowePacketUNity Version V5.0.Build 1.6<br>Copyright 2008. Healon Cop. All Pights Reserved<br>http://www.PowePacket.com<br>Released.June 30, 2008 | lain   Priv |                       | a second second second second second second |                         | 2 - |
|----------------------------------------------------------------------------------------------------|-------------|-----------------------|---------------------------------------------|-------------------------|-----|
| PowerPacket Unity Version, V50, Build 1.6<br>Copyright 2008, Intelian Corp. All Rights Reserved.<br>http://www.PowerPacket.com.<br>Released. June 30, 2008                         |             | acy Diagnostics Abo   | ut                                          |                         |     |
| http://www.PowerPacket.com<br>Released. June 30, 2008                                                                                                    |             | PowerPacket Utility   | Version. V5.0, Build 1.6                    |                         |     |
| Preferences                                                                                                    | Preferences | http://www.PowerPacke | st.com                                      | Released: June 30, 2008 |     |

### • Preferences

The lower part of the panel may display options for turning the auto-scan feature on or off.

# 7 How to use the NMK Pushbutton

This section describes how to add new devices to, or remove old devices from a HomePlug AV logical network(AVLN) , both can be accomplished using a NMK pushbutton press.

Operation progress and outcome can be monitored by observing the behavior of the Power LED.

# 7.1 Forming a HomePlug AV logical network

When two devices with different NMK values are connected to the same powerline, and wants them to form a logical network.

- 1) Press the NMK button on the first device A for less than 3 seconds.
- Press the NMK button on the second device B for less than 3 seconds. The button on B must be pressed within 1 minute
- 3) Wait for connection to complete.

The Power LED on both devices will flash evenly at 1-second intervals until the operation succeeds or fails. It will illuminate steadily on successful completion. If an error occurs, the Power LED on the 'adder' will flash unevenly until the pushbutton on the 'adder' is pressed again or the 'joiner' is reset by holding the pushbuttons down for more than 10 seconds.

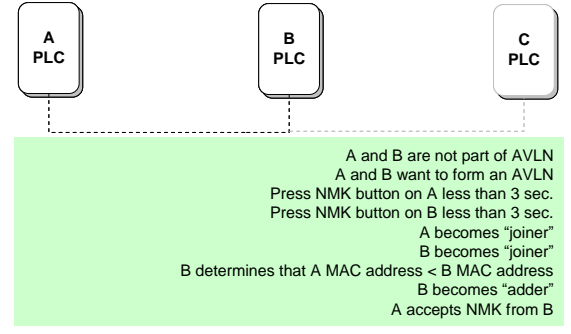

# 7.2 Joining a Network

In this scenario a network exists, a new device, the 'joiner', wants to join the network. Any device on the existing network can become the 'adder'.

- 1) Press the pushbutton on the 'joiner' for at least 3 seconds.
- Press the pushbutton on any network device for less than 3 seconds, making it the 'adder'. Please press this pushbutton within 1 minute.
- 3) Wait for connection to complete.

The Power LED on both devices will flash at 1-second intervals until the process succeeds or fails. It will illuminate steadily on success. If an error occurs, the Power LED on the 'adder' will flash unevenly until the pushbutton on the 'adder' is pressed again or the 'joiner' is reset by pressing the pushbutton for more than 10 seconds.

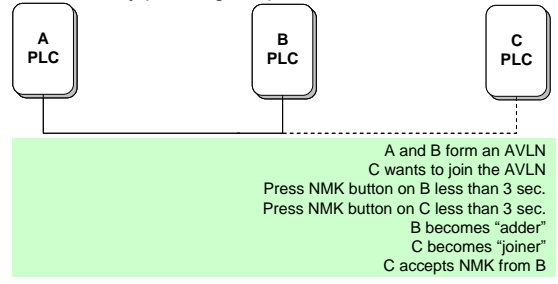

# 7.3 Leaving a Network

A network exists. The user wants to remove one device, the 'leaver', from that network, for whatever reason. He may want to remove the device from service altogether or have it join another logical network.

- Press the pushbutton on the 'leaver' for at least 10 seconds. The device will reset and restart with a random NMK.
- 2) Wait for reset to complete.

The Power LED on the 'leaver' will momentarily extinguish during reset, flash during restart then illuminate steadily. No errors can occur.

Once the process completes, the user may disconnect the device from the medium or join it to another logical network on the same medium.

NL-HPW200 User Manual

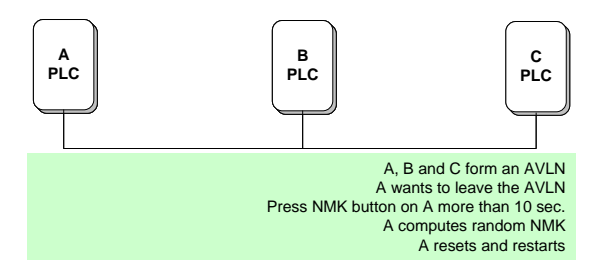
## 8 About PowerLine QoS

The NL-HPW200 allows for 4 levels of Channel Access Priority (CAP (0 - 3)). The 8 levels of VLAN Ethernet tags must be mapped to the 4 levels of CAP priority, where CAP 3 is the highest priority and CAP 0 is the lowest. CAP 3 priority might be used for voice and network management frames, CAP 2 is used for streaming video and music while CAP 1 and CAP 0 are used for data.

## **Default CAP**

The 'Default CAP' group allows for default priority mapping of packets that do not have a VLAN TAG. Settings are available for Unicast (directed to a host).

- IGMP (default CAP 3) sets the channel access priority for IGMP frames
  these are the group management frames, not the stream data
- Unicast (default CAP 1) sets the default channel access priority for unicast frames not matching any other classification or mapping.
- IGMP managed Multicast Stream (Fixed to CAP 2) sets the default channel access priority for stream data belonging to a snooped IGMP multicast group.
- Multicast/Broadcast sets the default CAP for multicast frames not in a snooped group and for broadcast frames.

| VLAN Tag     | Default CAP Priority | TOS Bit       | Default CAP Priority |
|--------------|----------------------|---------------|----------------------|
| User riority |                      | User Priority | -                    |
| 0            | CAP1                 | 0             | CAP1                 |
| 1            | CAP0                 | 1             | CAP0                 |
| 2            | CAP0                 | 2             | CAP0                 |
| 3            | CAP1                 | 3             | CAP1                 |
| 4            | CAP2                 | 4             | CAP2                 |
| 5            | CAP2                 | 5             | CAP2                 |
| 6            | CAP3                 | 6             | CAP3                 |
| 7            | CAP3                 | 7             | CAP3                 |

The following are the factory default settings for VLAN Tags and TOS Bits:

## 9 Parameter and Specification

| PLC Module SPEC         |                                                           |  |
|-------------------------|-----------------------------------------------------------|--|
| Chipset                 | Intellon INT6400/INT1400                                  |  |
| Serial Flash            | 16Mbits                                                   |  |
| SDRAM:                  | 128Mbits                                                  |  |
| Firmware                | Support North America/Europe/APAC/Japan                   |  |
| Protocol                | HomePlug AV                                               |  |
|                         | IEEE 802.3 10/100 Ethernet (100Mbps)                      |  |
|                         | IEEE 802.3u Fast Ethernet                                 |  |
|                         | Co-exists with existing HomePlug 1.0                      |  |
| PLC Rate                | 200Mbit/s                                                 |  |
| Data Rate - TCP/UDP     | 65Mbps TCP, 90Mbps UDP                                    |  |
| Modulation Band         | 2-30MHz                                                   |  |
| Modulation Schemes      | Supports 1024/256/64/16/8-QAM, QPSK, BPSK and ROBO        |  |
| Encryption              | 128-bit AES                                               |  |
| QoS                     | Support contention-free access, four-level priority based |  |
|                         | contention access, and multi segment bursting             |  |
|                         | Support VLAN Priority                                     |  |
|                         | Support ToS and CoS Packet Classifier                     |  |
| Work Mode               | TDMA and priority based CSMA/CA                           |  |
| Multicast Support       | Supports IGMP managed multicast sessions                  |  |
| WiFi Module SPEC        |                                                           |  |
| Chipset                 | Ralink RT3050                                             |  |
| Protocol                | IEEE 802.11b/g/n                                          |  |
|                         | IEEE 802.3/3x/3u                                          |  |
| Wireless Frequency      | 2.4GHz to 2.484GHz                                        |  |
| Range                   |                                                           |  |
| Wireless Signal Rates   | 11b: 11/5.5/2/1 Mbps                                      |  |
| With Automatic Fallback | 11g: 54/48/36/24/18/12/9/6 Mbps                           |  |
|                         | 11n: 150Mbps in 20MHz mode                                |  |
| Transmit Output Power   | 11n: 18dBm                                                |  |
|                         | 11g: 21.5dBm                                              |  |
|                         | 11b: 26dBm                                                |  |
| Receiver Sensitivity    | 11n: 150Mbps/-69dbM                                       |  |
|                         | 11g: 54Mbps/-75dBm                                        |  |
|                         | 11b: 11Mbps/-88dBM                                        |  |
| Work mode               | 1Tx/1Rx                                                   |  |
| multi-BSSID             | Up to 8 BSSIDs                                            |  |
| Security                | WPA, WPA2, 64/128/152-bit WEP, SSID hide,                 |  |
|                         | MAC Address Access Control List                           |  |

| NL-HPW200 Us | er Manual |
|--------------|-----------|
|--------------|-----------|

| System SPEC              |                                                            |  |  |  |
|--------------------------|------------------------------------------------------------|--|--|--|
| System Support           | Windows 98SE, 2000, ME, XP 32/64 bit and Vista 32/64bit    |  |  |  |
| LED's                    | Power/run: double color                                    |  |  |  |
|                          | PLC: double color, indicator PLC Link and Activity         |  |  |  |
|                          | WLAN: indicator Wireless Link and Activity                 |  |  |  |
|                          | WPS: indicator the status of WPS Authenticator.            |  |  |  |
|                          | LAN: indicator the Ethernet Link and Activity              |  |  |  |
| Power Socket             | Support British, Euro, Japan, US and China power connector |  |  |  |
| Ethernet Interface       | 1 x RJ45 for 10/100 Ethernet (Auto MDI/MDI-X)              |  |  |  |
| Antenna interface        | R/SMA x 1                                                  |  |  |  |
| Push Button              | Reset: reset system or restore default setup               |  |  |  |
|                          | NMK: use to synchronized network password in PLC           |  |  |  |
|                          | WPS: use to authenticated for wireless provide service     |  |  |  |
| Software update          | Support software update from WEB                           |  |  |  |
| Consumption              | 7.5W (Typed)                                               |  |  |  |
| Environment Requirement  |                                                            |  |  |  |
| Operating Temperature    | 0° to 40° C                                                |  |  |  |
| Storage Temperature      | -20 ° to 70 ° C                                            |  |  |  |
| Operating Humidity       | 10% to 85% Non-condensing                                  |  |  |  |
| Storage Humidity         | 5% to 90% Non-Condensing                                   |  |  |  |
| Input Rating             | 100-240 VAC, 50/60Hz                                       |  |  |  |
| EMC and Safety           |                                                            |  |  |  |
| Regulatory Compliance    | FCC Part 15 Class B, CE                                    |  |  |  |
| Safety Regulations       | UL                                                         |  |  |  |
| Green Standard           | RoHS                                                       |  |  |  |
| Physical Feature         |                                                            |  |  |  |
| Physical Characteristics | L×W×H: 170mm×147mm×36.5mm                                  |  |  |  |
| Weight                   | 291g                                                       |  |  |  |